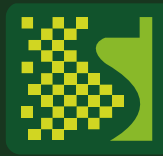

## · 수지원 '엑셀 주소변환' 매뉴얼

www.newjuso.co.kr

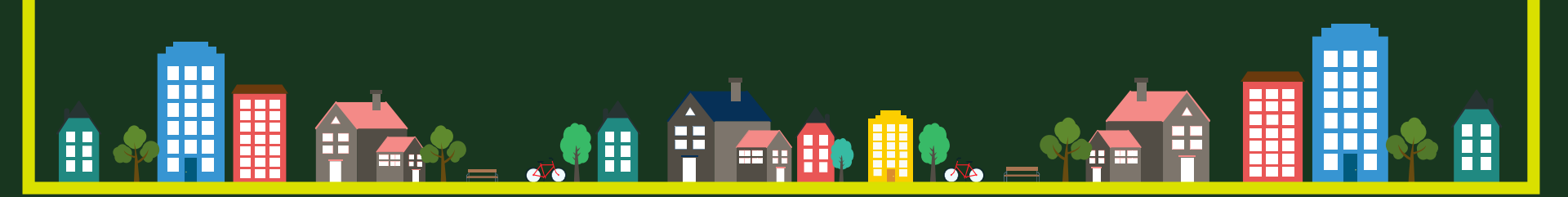

| I.회원가입                       | 3р  |
|------------------------------|-----|
| Π.다운로드                       | 5р  |
| 표. 설치 ·····                  | 12p |
| IV. 메뉴                       | 23p |
| IV-1. 메뉴 설명 ·····            | 24p |
| IV-2. 우편번호 변환 사용 방법·······   | 28p |
| IV-3. 도로명주소 변환 사용 방법·······  | 35p |
| IV-4. 지번/도로명 듀얼 변환 사용 방법···· | 41p |
| IV-5. 집배코드 부여 메뉴 사용 방법 ····· | 47p |
| IV-6. 라벨 프린트 메뉴 ·····        | 49p |
| VI. 프로그램 삭제 방법               | 57p |
|                              |     |

목 차

※ '엑셀 주소변환' 프로그램은 '엑셀 2000'이상부터 사용 가능합니다.

I. 회원가입

#### I. 회원가입※ 회원가입을 해야 '엑셀 주소변환' 프로그램을 사용하실 수 있습니다.

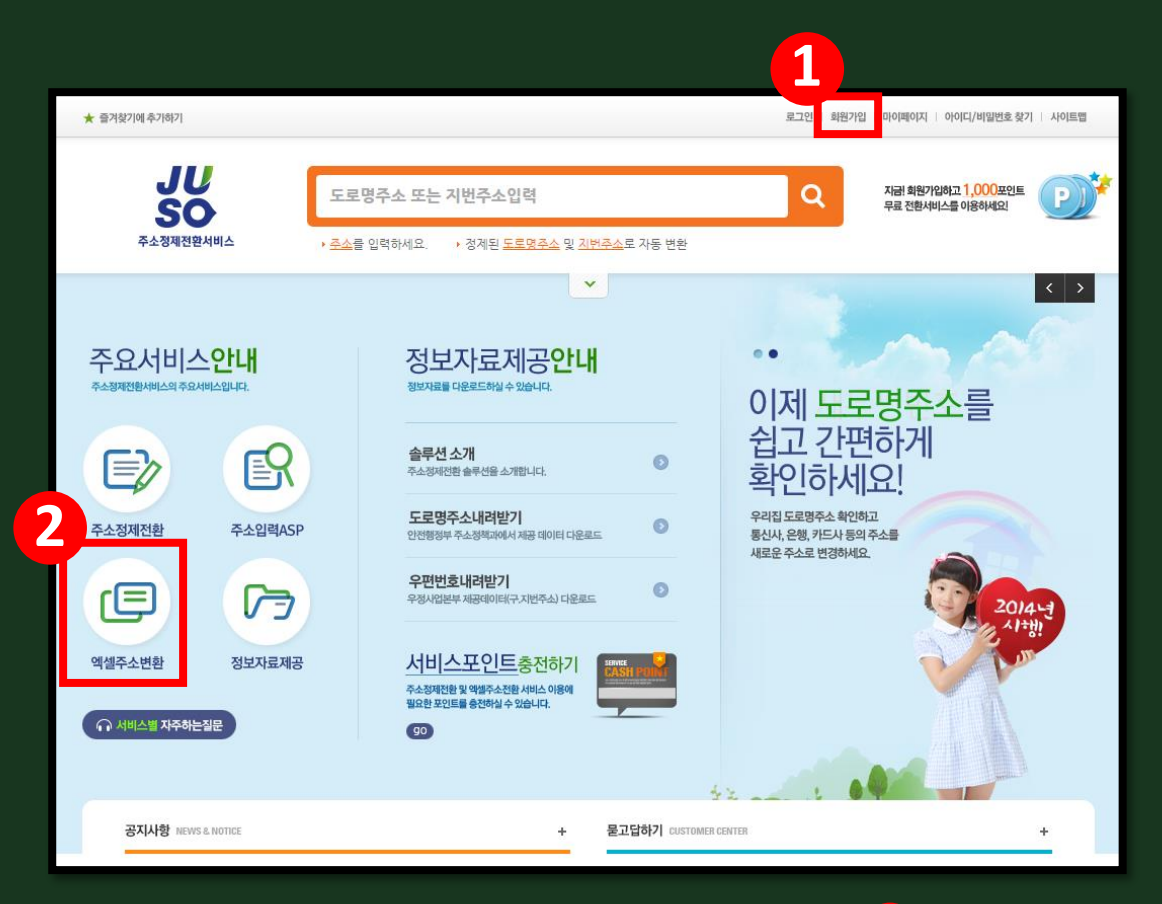

▷ 뉴주소 홈페이지(www.newjuso.co.kr)에서 <mark>1</mark> '회원가입'을 합니다. ▷ 회원가입 후 다운로드를 위해 <mark>2</mark> '엑셀주소변환'을 클릭합니다.

※ 회원가입 시 혜택! 가입하면 1,000포인트 즉시 지급 ※ 회원가입 안 하면 10건 단위로만 무료 변환 가능 (처음 사용하시는 분은 10건만 간단히 테스트 해보시고, 원하는 대로 결과가 나온 후 전체를 진행하세요.) Ⅱ. 다운로드

#### Π. 다운로드

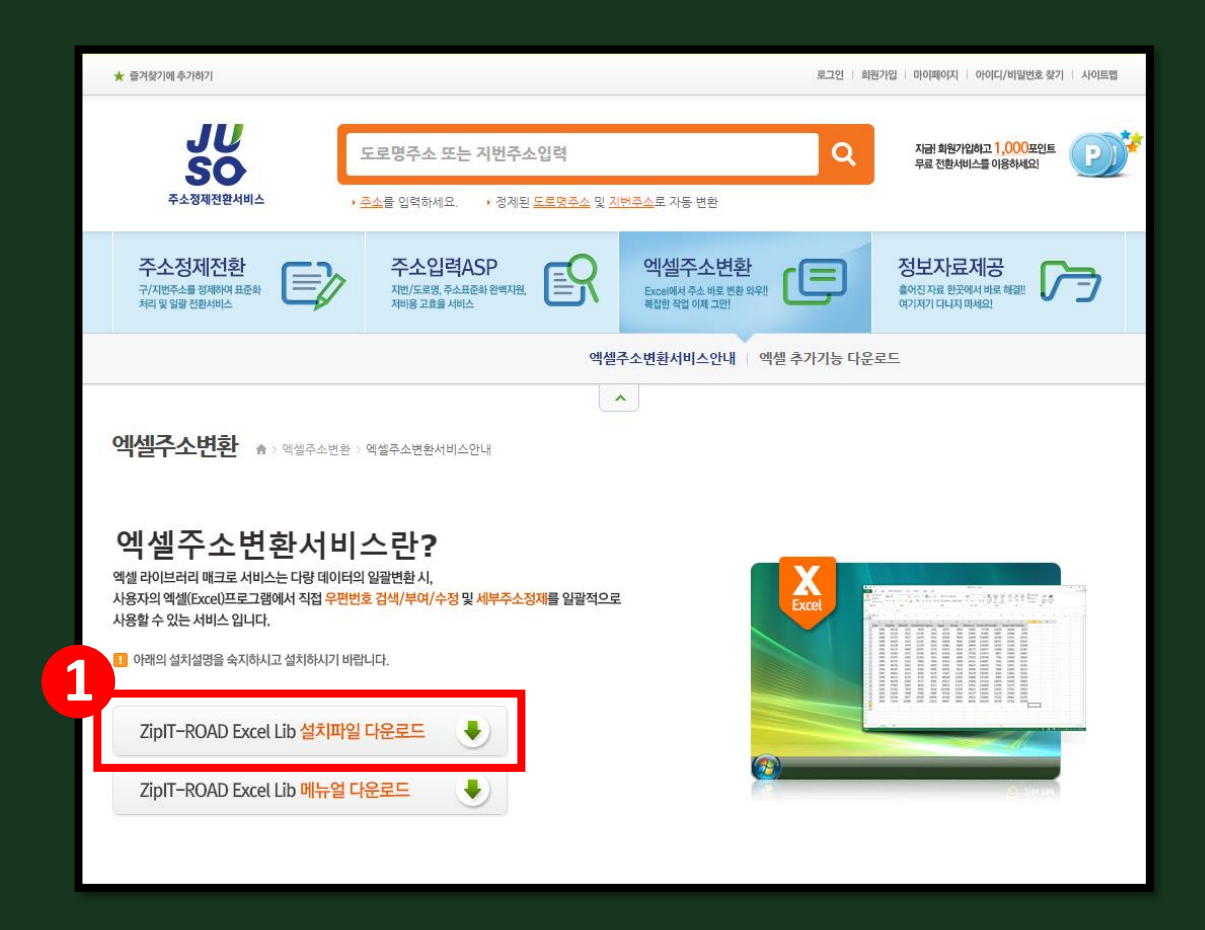

▷ 엑셀 주소변환 창에서 1 'ZipIT-ROAD Excel Lib 설치파일 다운로드'를 클릭합니다.

#### Π. 다운로드

#### ▷ 아래와 같은 경고창이 뜰 수 있습니다. 계속 진행하셔도 됩니다.

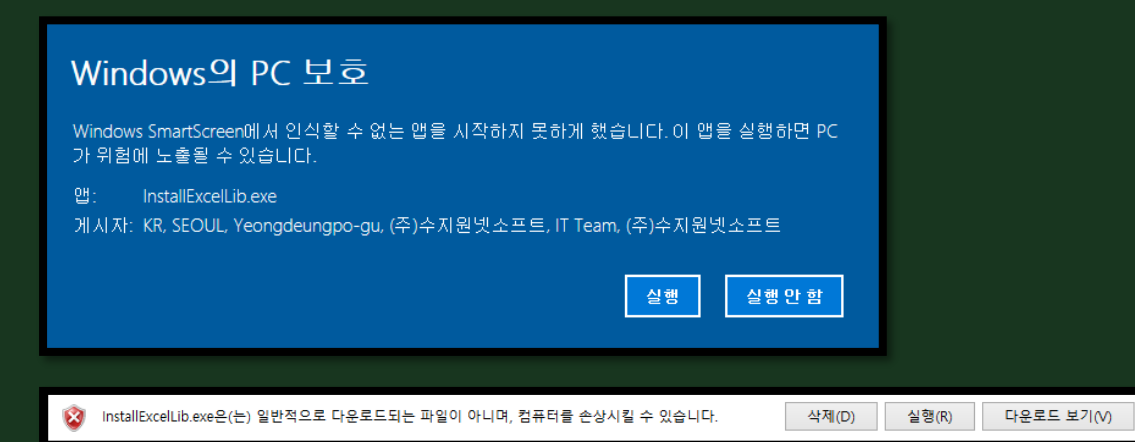

#### ▷ 아래와 같은 경고창이 나오면 추가 정보를 클릭한 뒤 실행을 클릭합니다.

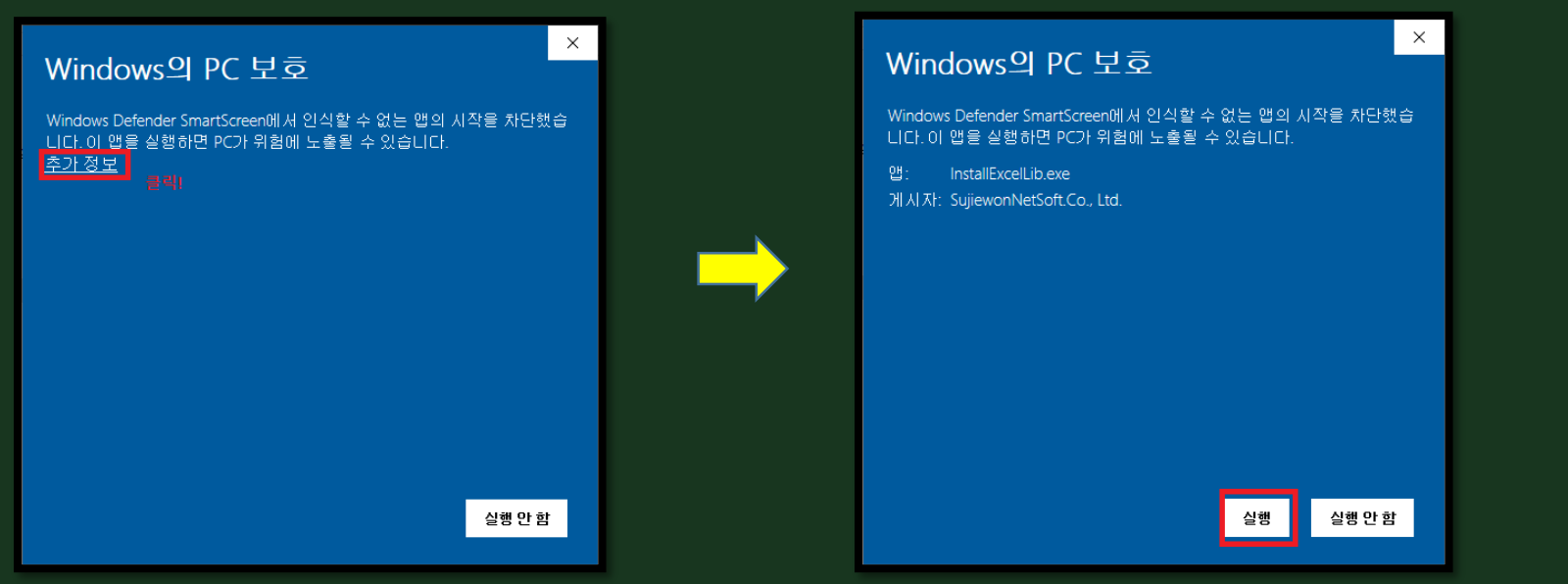

#### Ⅱ. 다운로드

| 파일 열기 · | · 보안 경고                                                                                                    |
|---------|----------------------------------------------------------------------------------------------------|
| 이 파일    | !을 실행하시겠습니까?                                                                                                    |
|         | 이름: C:\Users\Wisempr\Downloads\InstallExcelLib.exe<br>게시자: <u>(주)수지원넷소프트</u><br>유형: 응용 프로그램<br>시작: C:\Users\WisersTDownloads\InstallExcelLib.exe |
| 🔽 O  II | ⊦일을 열기 전에 항상 확인(₩)                                                                                                    |
|         | 미 형식의 파일은 사용자의 컴퓨터에 피해를 줄 수 있습니다. 신뢰할<br>수 있는 게시자로부터의 소프트웨어만 실행하십시오. <u>위험성</u>                                                                  |

#### ▷ 1 '실행'버튼을 클릭합니다.

#### Π. 다운로드

|    | S & (주)수지원 NetSoft ZipIt Ver. 15.0 Excel Library 설치관리 프로그램 |                    |        |        |        |     |  |  |  |
|----|------------------------------------------------------------|--------------------|--------|--------|--------|-----|--|--|--|
| Zi | Ziplt Library 설치 등록부 C:#수지원NetSoft                         |                    |        |        |        |     |  |  |  |
| ŧ  | 순서                                                         | 수지원NetSoft 서버파일 목록 | 체크용CRC | 최신버전크기 | 현재버전크기 | 상태  |  |  |  |
| 1  | 1                                                          | Sujiewon.xla       | 066762 | 375808 |        | ★신규 |  |  |  |
| 2  | 2                                                          | Install.xIs        | 175152 | 37888  |        | ★신규 |  |  |  |
| 3  | 3                                                          | ZipltExcel.dll     | 341809 | 102048 |        | ★신규 |  |  |  |
| 4  | 4                                                          | ZipltExcel64.dll   | 193299 | 115872 |        | ★신규 |  |  |  |
|    |                                                            |                    |        |        |        |     |  |  |  |
|    |                                                            |                    |        |        |        |     |  |  |  |
|    |                                                            |                    |        |        |        |     |  |  |  |
|    |                                                            |                    |        |        |        |     |  |  |  |
|    | 혀재                                                         | NNWN중인 파잌:         |        |        |        |     |  |  |  |
|    |                                                            |                    |        |        |        |     |  |  |  |
|    | Msg:  작업중인 모든 Excel파일을 닫은 후 "다운로드" 버튼을 누르세요                |                    |        |        |        |     |  |  |  |
|    |                                                            |                    |        |        |        |     |  |  |  |
|    |                                                            |                    |        |        |        |     |  |  |  |
|    |                                                            |                    |        |        |        |     |  |  |  |

#### ▷ 작업중인 모든 Excel파일을 닫은 후 1 '다운로드' 버튼을 클릭하세요.

#### 표. 다운로드

| L 0 (7                                             | SIATION NotCoff Zinit Var. 15.0 | Event Library | 서치과의 고르   | - 24   | <b>2</b> |  |  |  |
|----------------------------------------------------|---------------------------------|---------------|-----------|--------|----------|--|--|--|
| ]co(⊰<br>Ziplt                                     | 의무지원 NetSoft Zipit Ver. 15.0    | INetSoft      | '실시관디 프도. | 19<br> |          |  |  |  |
| 순서                                                 | 수지원NetSoft 서버파일 목록              | 체크용CRC        | 최신버젼크기    | 현재버전크기 | 상태       |  |  |  |
| 1                                                  | Sujiewon.xla                    | 066762        | 375808    | 375808 | =일치=     |  |  |  |
| 2                                                  | Install.xIs                     | 175152        | 37888     | 37888  | =일치=     |  |  |  |
| 3                                                  | ZipltExcel.dll                  | 341809        | 102048    | 102048 | =일치=     |  |  |  |
| 4                                                  | ZipltExce164.dll                | 193299        | 115872    | 115872 | =일치=     |  |  |  |
|                                                    |                                 |               |           |        |          |  |  |  |
|                                                    |                                 |               |           |        |          |  |  |  |
|                                                    |                                 |               |           |        |          |  |  |  |
| 현지                                                 | 1 중인 파일: ZipltExce              | 164.dll       |           |        |          |  |  |  |
| Msg: 🕹 설치(Upgrade)가 끝났습니다. 창을 닫고, 엑셀실행후 로그인해 주십시오. |                                 |               |           |        |          |  |  |  |
|                                                    |                                 |               |           |        |          |  |  |  |

## ▷ 다운로드가 완료되면 위의 창 하단에 1 '메시지'가 뜹니다. ▷ 창을 닫기 위해 2 ' ■ 3 '플러그인 설치' 창이 뜹니다. ▷ 3 '플러그인 설치' 창이 뜹니다. ▷ 4 '예'를 클릭하면 설치화면으로 넘어갑다.

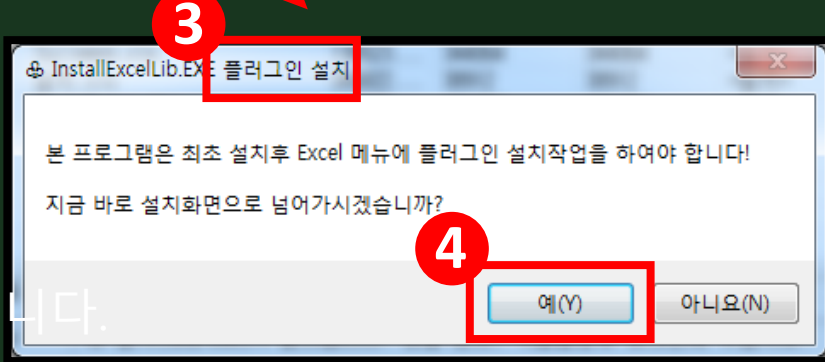

#### Π. 다운로드

#### ※ '플러그인 설치' 창이 뜨지 않은 경우

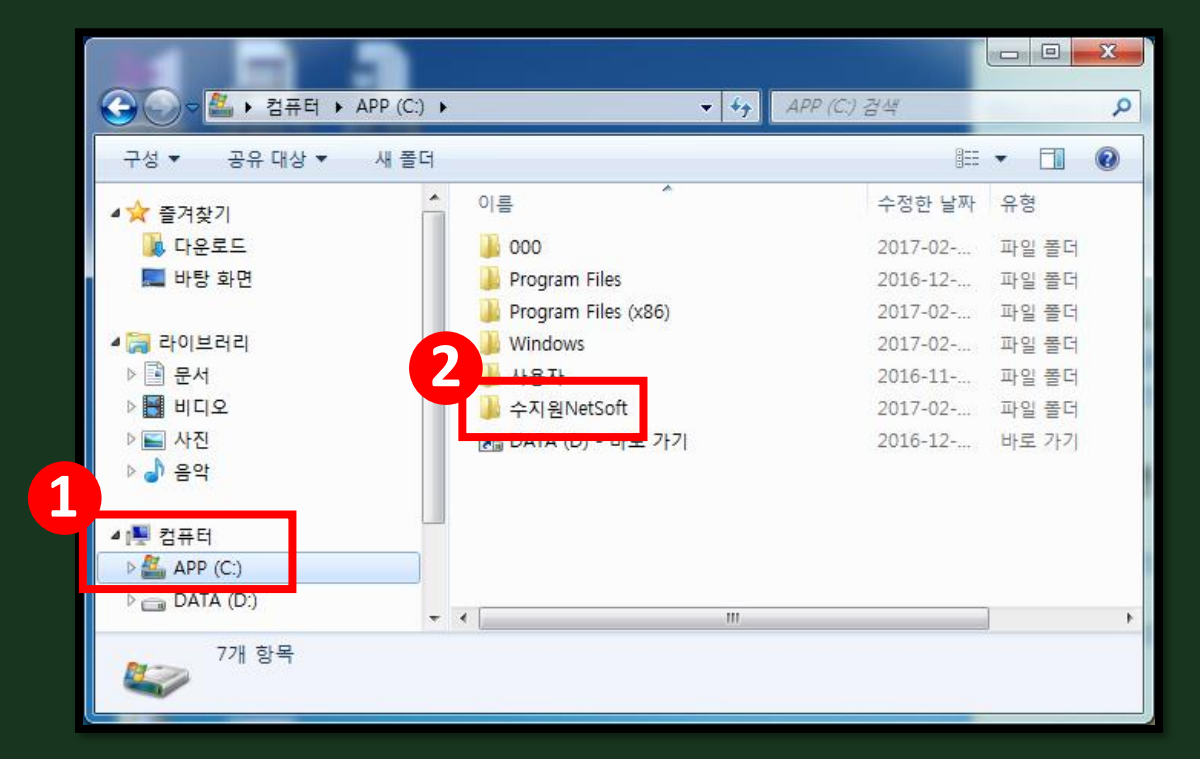

▷ 1C:드라이브 2 수지원NetSoft폴더 안에 있는 Install파일을 실행하면 설치화면 창이 뜹니다.

## Ⅲ. 설치

#### Ⅲ. 설치

🕅 🔒 🕤 · 👌 - =

홈

👗 잘라내기

▲ 복사 ▼

삽입

돋움

페이지 레이아웃

파일

ľ

#### 붙여넣기 까 까 갯 ▾ ▾ 🖉 ▾ ఊ ▾ 三 三 三 🖅 🖽 병합하고 가운데 맞춤 ▾ 🥵 ▾ 🝼 서식 복사 클립보드 글꼴 맞춤 5 5 콘텐츠 사용 보안 경고 매크로를 사용할 수 없도록 설정했습니다. - : $\times \checkmark f_x$ J18 주소표준화도구 설치 주소 표준화도구 해제 ▷ 엑셀파일이 열리면서 위와 같은 화면이 보입니다. 1 '콘텐츠 사용'버튼을 클릭하시고,

2) '주소표준화도구 설치'버튼을 클릭하세요.

데이터

수식

검토

보기

일반

▼ 11 ▼ パ パ = = ※ ※ ■ ■ ※ ■ ▲ ● ▼

#### Ⅲ. 설치

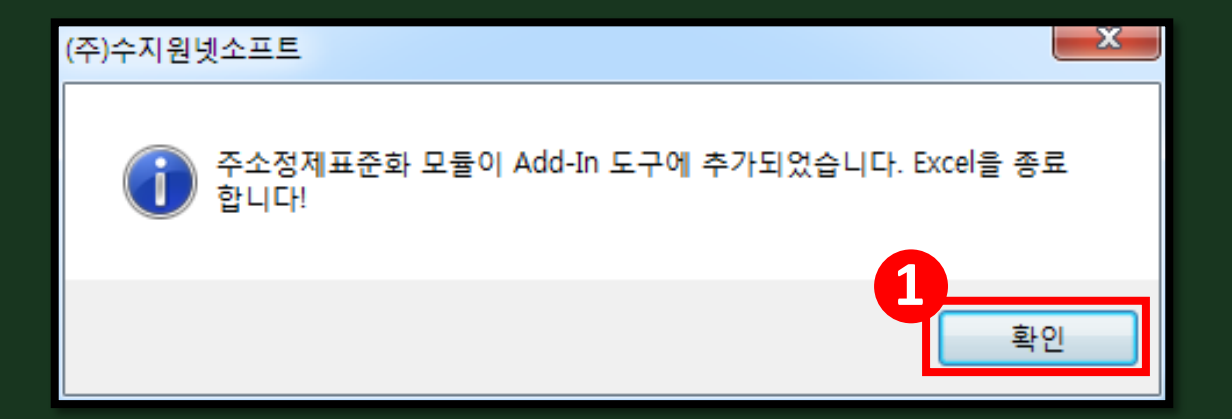

## ▷ 위와 같은 창이 뜨면 1 '확인'을 클릭하시고 ▷ 정리가 필요한 주소록 파일(Excel파일)을 엽니다.

| [ | Microsoft Visual Basic                |  |  |  |  |  |  |  |  |  |
|---|---------------------------------------|--|--|--|--|--|--|--|--|--|
|   | '1004' 런타임 오류가 발생하였습니다:               |  |  |  |  |  |  |  |  |  |
|   | AddIn 클래스 중 Installed 속성을 설정할 수 없습니다. |  |  |  |  |  |  |  |  |  |
|   |                                       |  |  |  |  |  |  |  |  |  |
|   |                                       |  |  |  |  |  |  |  |  |  |
|   | 계속(C) 종료(E) [비버그(D) 도움말(H)            |  |  |  |  |  |  |  |  |  |

#### ▷ '주소표준화도구 설치'를 클릭했을 때, 2010의 경우 다음과 같은 오류가 발생할 수 있습니다. (오류가 안 생긴 분들을 23p로 넘어가 주세요.)

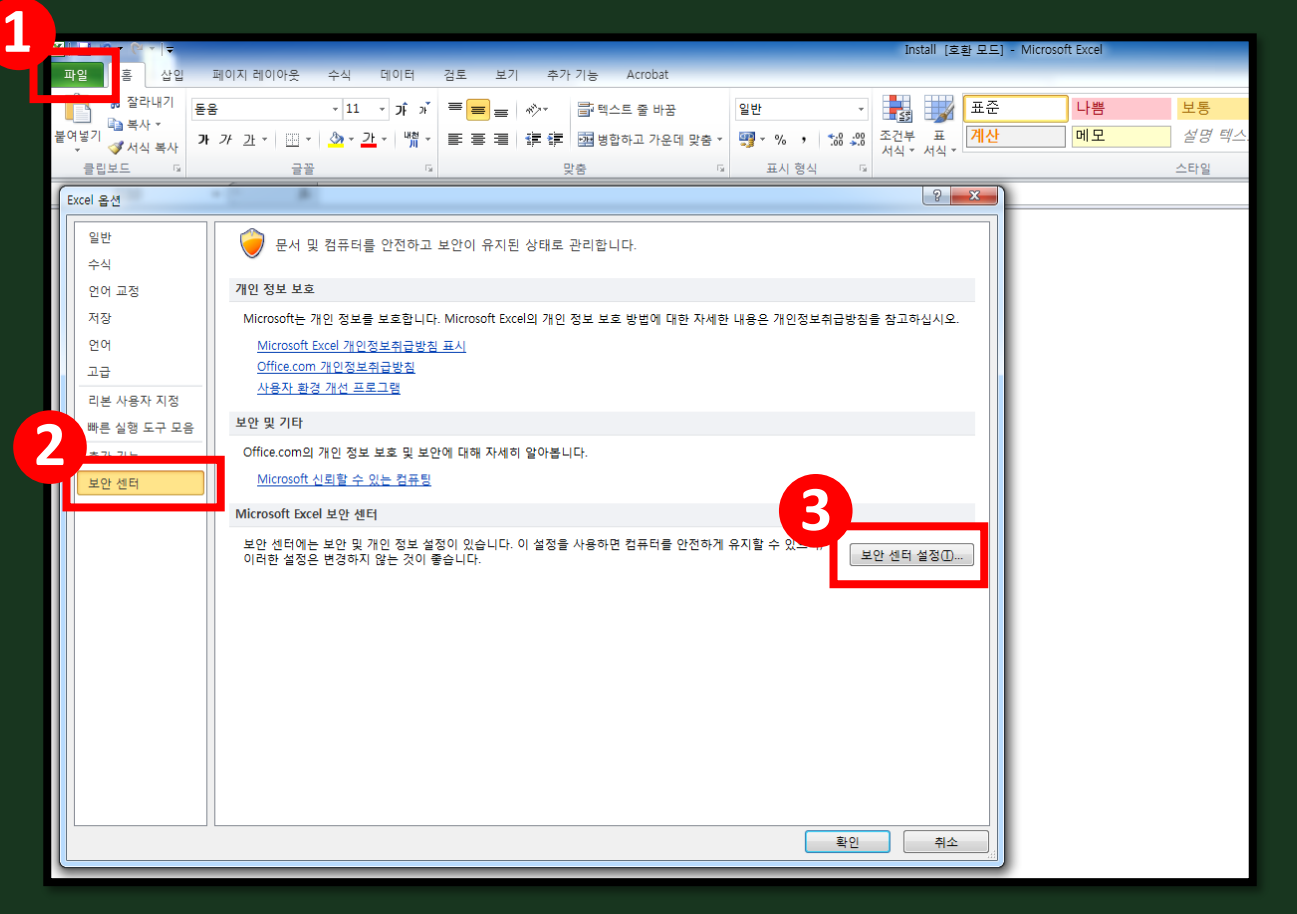

#### ▷ 오류가 났을 때, 1'파일-옵션'을 클릭하고 2'보안 센터'를 클릭하고, 3'보안 센터 설정'을 클릭하세요.

| ( þ | 안 센터         |                                                                                                    |                                                             | ? X            |
|-----|--------------|----------------------------------------------------------------------------------------------------|-------------------------------------------------------------|----------------|
|     | 신뢰할 수 있는 게시자 | 시리학 수 있는 위치                                                                                            |                                                             |                |
|     | 신뢰할 수 있는 위치  | 경고: 해당 위치는 모든 파일을 열 수 있는 신뢰할 수 있는                                                                      | - 원본으로 처리됩니다. 위치를 변경하거나 추가하는 경우                             | 새 위치가 안전하지     |
|     | 신뢰할 수 있는 문서  | 확인하십시오.                                                                                                |                                                             |                |
|     | 추가 기능        | 경로                                                                                                    | 설명                                                          | 수정한 날짜 ▼       |
|     | ActiveX 설정   | 사용자 위치<br>C:\tilda\AppData\Roaming\Microsoft\Templates\                                                | Excel 2010 기본 위치: 사용자 서식 파일                                 |                |
|     | 매크로 설정       | C:# Files (x86)#Microsoft Office#Office14#Library#                                                     | Excel 2010 기본 위치: 추가 기능                                     |                |
|     | 제한된 보기       | C:#files (x86)#Microsoft Office#Office14#STARTUP#<br>C:#Files (x86)#Microsoft Office#Office14#XLSTART# | Excel 2010 기본 위치: Office 시작<br>Excel 2010 기본 위치: Excel 시작   |                |
|     | 메시지 표시줄      | C:\.AppData\Roaming\Microsoft\Excel\XLSTART\<br>C:\Program Files (x86)\Microsoft Office\Templates\     | Excel 2010 기본 위치: 사용자 시작<br>Excel 2010 기본 위치: 응용 프로그램 서식 파일 |                |
|     | 외부 콘텐츠       |                                                                                                    |                                                             |                |
|     | 고급 파일 설정     | 정책 위치                                                                                                  |                                                             |                |
|     | 개인 정보 옵션     |                                                                                                    |                                                             |                |
|     |              |                                                                                                    |                                                             |                |
|     |              | 경로: C:\Users\Matilda\AppData\Roaming                                                                   | #Microsoft#Templates#                                       |                |
|     |              | 설명: Excel 2010 기본 위치: 사용자 서식 파일                                                                        |                                                             |                |
|     |              | 수정한 날짜:<br>하위 풀더: 허용 안 함                                                                               | <b>2</b><br>새 위치 추가(a) 제거®                                  | 수정( <u>M</u> ) |
|     |              | 🗐 네트워크상의 신뢰할 수 있는 위치 허용(권장하지 않음                                                                        | ≩)₩)                                                        |                |
|     |              | 🥅 모든 신뢰할 수 있는 위치 사용 안 함(D)                                                                             |                                                             |                |
|     | [            |                                                                                                    | 확인                                                          | 취소             |

## ▷ 1 '신뢰할 수 있는 위치'를 클릭하고 2 '새 위치 추가'를 클릭합니다.

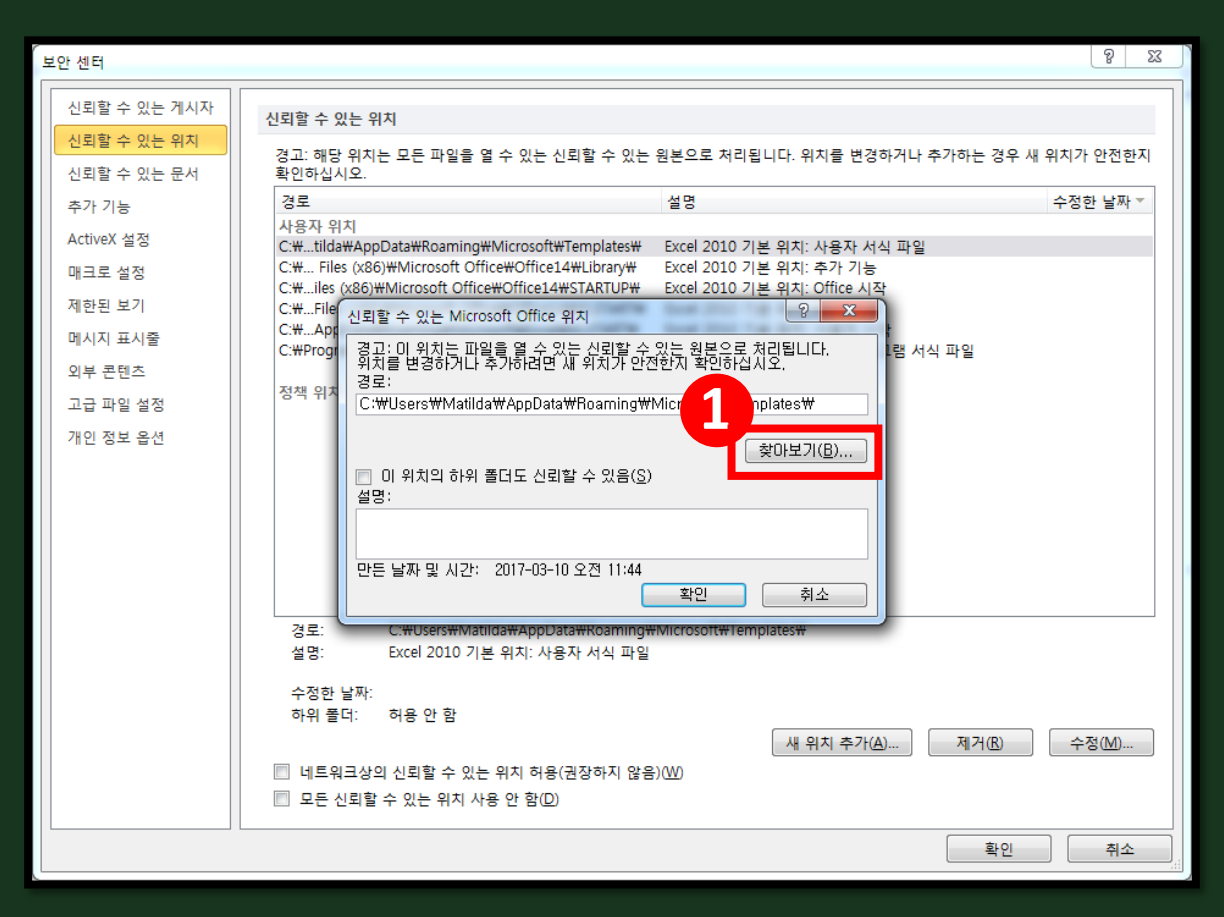

▷ 1 '찾아보기'를 클릭합니다.

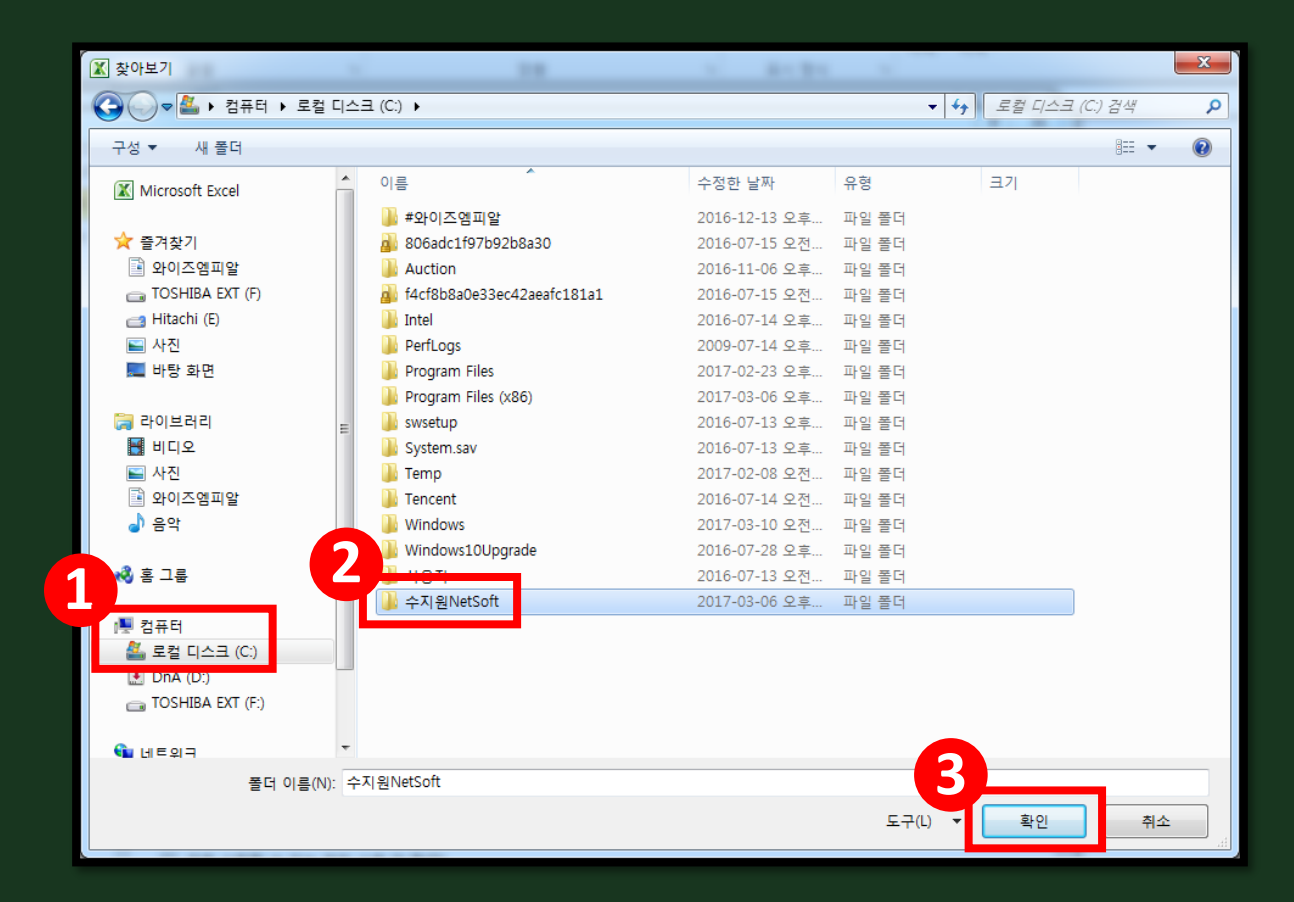

## ▷ 1 'C드라이브'에 2 '수지원NetSoft'를 선택하고 3 '확인'을 클릭합니다.

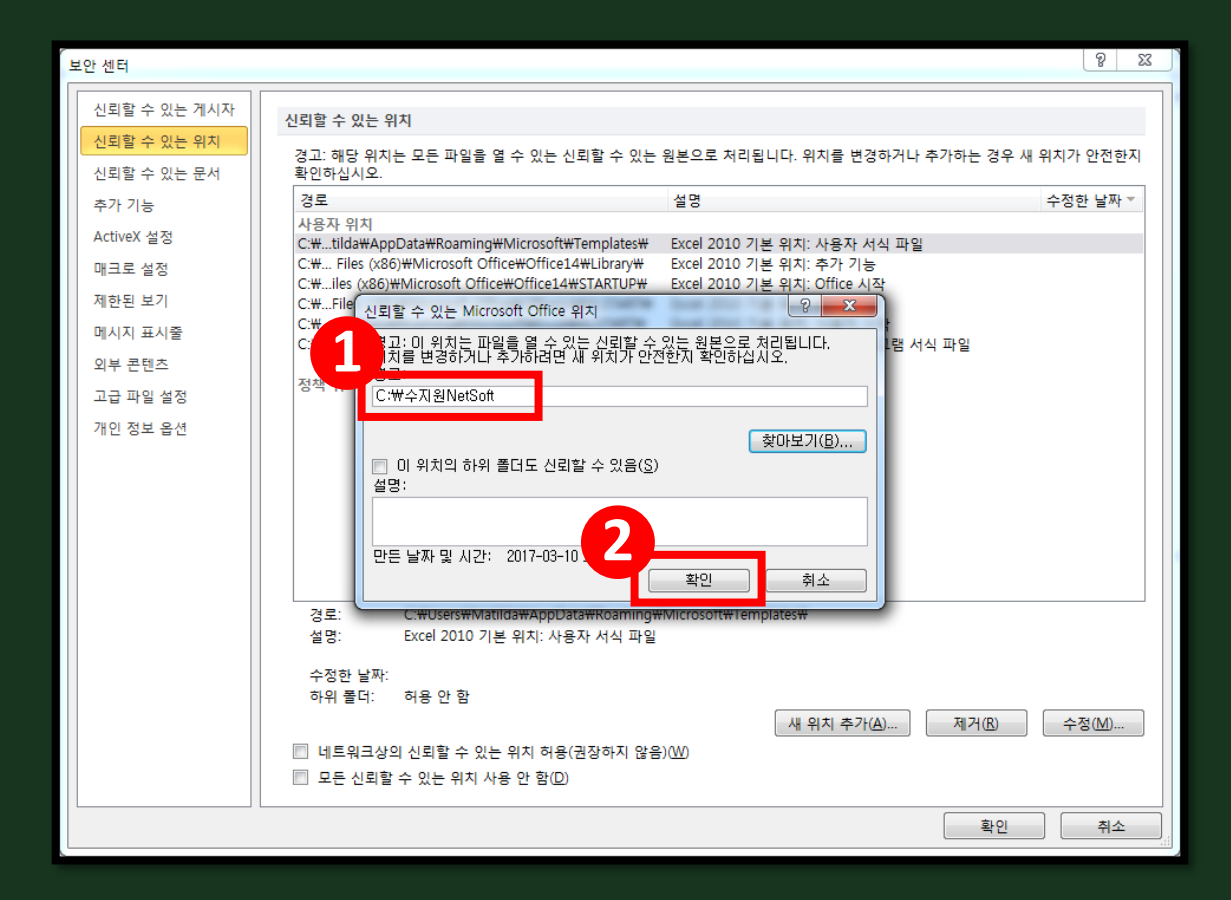

#### ▷ 1 파일명을 확인하고 2 '확인'을 클릭하세요.

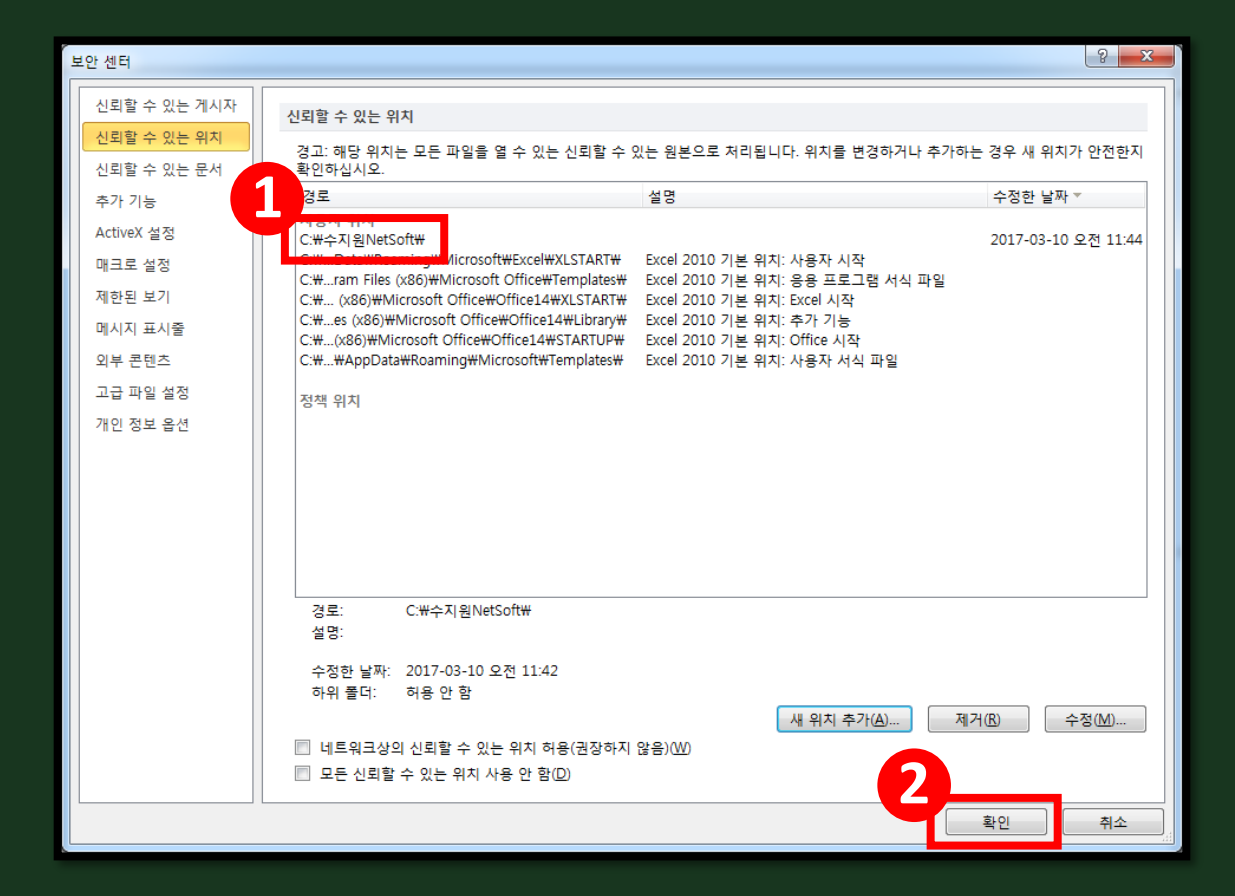

#### ▷ 1 파일명을 확인하고 2 '확인'을 클릭하세요.

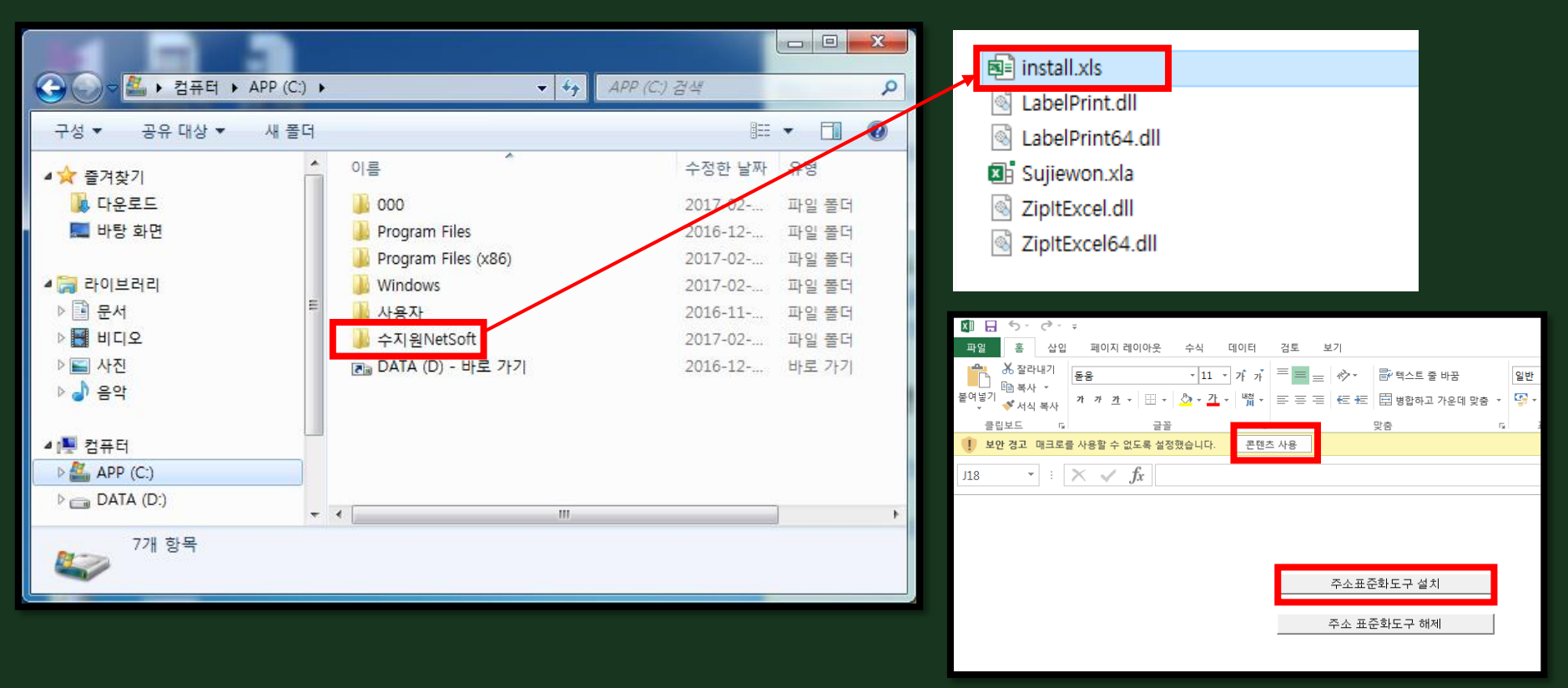

▷ 다시 C: 드라이브의 "수지원NetSoft" 폴더 안에 있는 Install.xls를 더블 클릭하여 실행 한 후 '주소표준화도구 설치'를 클릭하세요.

☞보안설정 후에도 설치 시 오류가 나는 경우 - 1

- ▷ 보안설정 후에도 위와 같은 런타임 오류가 발생한다면 다음과 같이 설정합니다.
- 파일 옵션 리본 사용자 지정: 개발 도구 항목을 체크
   (혹은 아래와 같이 마우스 우클릭 후 리본 메뉴 사용자 지정 클릭)

#### 2. 개발 도구 체크한 후 확인 클릭

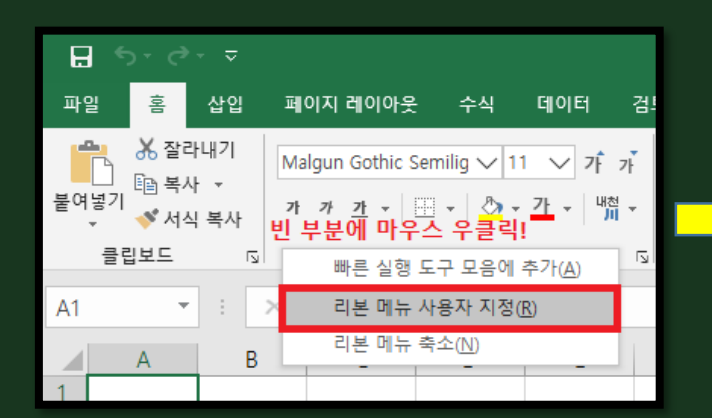

| Excel 옵션                                                                                     |                                                                                                    |   |                                                                                                    | ? | ×   |
|----------------------------------------------------------------------------------------------|----------------------------------------------------------------------------------------------------|---|----------------------------------------------------------------------------------------------------|---|-----|
| Excel 옵션<br>일반<br>수식<br>데이터<br>이어 교정<br>건아<br>집근성<br>고급<br>리본 사용자 지정<br>빠른 실행 도구 모음<br>주가 기능 | 리본 메뉴를 사용자 지정합니다.         명형 선택(C):①         많이 사용하는 명령         관리 및 참입         가 글림 삽입         가 글림 살입         가 글림 소입         가 글림 소입         가 글림 소입         가 글림 소입         가 글림 크기 자계         가 글림 그기 크게         학회 내립자순 정렴         다른 이름으로 저장         다시 실행         도형         말 도하고 지원         모두 새로 고침         모든 사로 조취         또는 자를 종류         만 분복         방합라고 가운데 맞춤         분여별기         같여별기         나 말자 지정 정렬 | ▼ | 리본 메뉴 사용자 지정(b):①<br>기본 법<br>비 ☑ 배경 제거<br>□ ☑ 홈<br>비 필 필 보드<br>비 클립보드<br>비 클립 보드<br>비 클립 보드<br>비 클립<br>비 및 플립<br>비 및 프시 형식<br>비 스타일<br>비 젤 편집<br>비 젤 편집<br>비 젤 편집<br>비 젤 편집<br>비 및 주식<br>비 ☑ 부식<br>비 ☑ 부가 기능<br>비 ☑ 후우가 기능<br>비 ☑ 후우말 | ? | × • |
|                                                                                              | ☐ 새 파일                                                                                                    | ¥ | <ul> <li>B ☑ 팀</li> <li>새 탭 W</li></ul>                                                                                                    |   |     |

Ⅲ. 설치 – '1004' 런타임 오류 ☞보안설정 후에도 설치 시 오류가 나는 경우 - 2 3. 개발 도구 탭->Excel 추가 기능 선택 4. Sujiewon 체크 해제 후 확인 클릭

추가 기능 ? 사용 가능한 추가 기능(A): H Euro Currency Tools 확인 검토 보기 개발 도구 파일 삽입 페이지 레이아웃 수식 데이터 Sujiewon 🔲 분석 도구 Sujiewon 체크 해제 취소 □ 분석 도구 - VBA 🔚 매크로 기록 히 속성 \$**-**□ 해 찾기 추가 기능 이 코드 보기 🔯 상대 참조로 기록 찾아보기(B)... Visual 매크로 추가 Excel 추 COM 삽입 👍 매크로 보안 📋 대화 상자 실 기능 가기능 추가기능  $\Box \Box$ Basic 자동화(U)... 추가 기능 코드 컨트롤 Excel 추가 기능 A1 Ŧ  $f_{x}$  $\times$ 이 파일에 사용할 수 있는 추가 기능을 관리합니다. G В C Α 1 2

Sujiewon

×

# Ⅲ. 설치 - '1004' 런타임 오류 ☞보안설정 후에도 설치 시 오류가 나는 경우 - 3 5. 보안 경고가 나오면 콘텐츠 사용 클릭 후 주소표준화도구 설치 클릭 6. 주소정제표준화 모듈이 Add-In 도구에 추가되었습니다. 메시지가 나오면 성공 7. 에러가 나온다면 주소 표준화도구 해제 후 주소표준화도구 설치 클릭

| 🕼 🗔 5 · Č · ∓                                                                                            |                                                       |                                                   |
|----------------------------------------------------------------------------------------------------|-------------------------------------------------------|---------------------------------------------------|
| 파일 홍 삽입 페이지 레이아웃 수식 데이터                                                                                  | 검토 보기 추가 기능                                           |                                                   |
| ★ 잘라내기     돈음     • 11 •     가 가       월여넣기     ▲서 ×     가 가 <u>가</u> ×     금 •     ▲ •     11 •     가 가 | = = ☆ · 음·텍스트 중 바꿈 일반<br>= = = 任 任 범방함하고 가운데 맞춤 · ♀ · |                                                   |
| 클립보드 및 글꼴 및                                                                                              | 맞춤 다                                                  |                                                   |
| 보안 경고 매크로를 사용할 수 없도록 설정했습니다. 콘텐츠                                                                         | 사용                                                    | (주)수지원넷소프트                                        |
| J18 $\bullet$ : $\times \checkmark f_x$                                                                  |                                                       | 주소정제표준화 모듈이 Add-In 도구에 추가되었습니다. Excel을 종료<br>합니다! |
|                                                                                                    |                                                       | 학 전 · · · · · · · · · · · · · · · · · ·           |
|                                                                                                    | 주소표준화도구 설치                                            |                                                   |
|                                                                                                    | 주소 표준화도구 해제                                           |                                                   |

IV. 메뉴

| B - 5. d                                 |                                                                            |                                                                                                    |          |        |                                                                                                    |              |            |            |         | 2         |           |
|------------------------------------------|----------------------------------------------------------------------------|----------------------------------------------------------------------------------------------------|----------|--------|----------------------------------------------------------------------------------------------------|--------------|------------|------------|---------|-----------|-----------|
|                                          | 20                                                                         | 고 광고내영사 - EX                                                                                                    | CEI      |        |                                                                                                    |              |            |            |         | ,         | · · · · · |
| 특별 용 삼업 페이지 레이아웃                         | 수식 데이터 검토 보기 주가기능                                                          |                                                                                                    |          |        |                                                                                                    |              |            |            |         |           | 포그언       |
| 음 · · · · · · · · · · · · · · · · · · ·  | ·9 · 7 7 = = - 0                                                           | 표준                                                                                                    | 나봄       | 보통     | 좋음                                                                                                    | 경고문          | -          | 🖹 📉        | ∑ 자동 힘계 | 1 2m AL   |           |
| 부연님기 문화 목사 후                             |                                                                            | 계사                                                                                                    | al p     | 성명 평소트 | 생 화이                                                                                                    | 여건되 생        | - <u>~</u> | 상체 서신      | 🐺 재우기 * | 자연 및 차기 및 |           |
| 트 🐨 🛷 서식 북사 📫 " 프 * 💷 * 🎽                | ·····································                                      |                                                                                                    |          | 20 4== | 8 46                                                                                                    | <u>ueu e</u> | - ×        |            | 🧶 지우기 * | 필리 · 선택 · |           |
| 클립보드 G 글꼴                                | 9 맞춤 6 포시형식 9                                                              |                                                                                                    |          | 스타일    |                                                                                                    |              |            | 생          |         | 편집        | ^         |
| A1 • : × √ fx 32                         | 1회사                                                                        |                                                                                                    |          |        |                                                                                                    |              |            |            |         |           | ~         |
|                                          | c                                                                          | D                                                                                                    | E        | F      | G                                                                                                    | н            | 1          | J          |         | C L       | N a       |
| 1 대표자명                                   | 주소                                                                         | 전화번호                                                                                                    |          |        |                                                                                                    |              |            |            |         |           |           |
| 2                                        | 서울특별시 용산구 이태원로 222 (한남동,제일기획(주))                                           | statement from                                                                                                    | £1.      |        |                                                                                                    |              |            |            |         |           |           |
| 3 .                                      | 서울 강남구 논현1등 105-7 두산빌딩 7층                                                  | 10000                                                                                                    |          |        |                                                                                                    |              |            |            |         |           |           |
| 4 8                                      | 대구 중구 동인동1가 358-2                                                          | 1.000                                                                                                    |          |        |                                                                                                    |              |            |            |         |           |           |
| 5 (                                      | 서울특별시 증구 통일로 10 (남대문로5가,세브란스빌딩7,8,9증)                                      |                                                                                                    |          |        |                                                                                                    |              |            |            |         |           |           |
| 6                                        | 부산광역시 해운대구 센텀동로 99901(재송동,벽산e센텀클래스원)                                       |                                                                                                    |          |        |                                                                                                    |              |            |            |         |           |           |
| 7                                        | 대전 중구 오류동 동아생명빌딩 13증 대흥기획 대전지사                                             | 100.00                                                                                                    |          |        |                                                                                                    |              |            |            |         |           |           |
| 8                                        | 서울특별시 증구 청계천로 100서관 17층 (수표동)                                              | County one                                                                                                    |          |        |                                                                                                    |              |            |            |         |           |           |
| 9                                        | 서울특별시 종로구 창경궁로 136 (원남동,보령빌딩)                                              | 1. 100 0.000                                                                                                    |          |        |                                                                                                    |              |            |            |         |           |           |
| 10                                       | 서울 강남구 역삼동677-25 큰길타워13증                                                   | 1.4.10.000                                                                                                    |          |        |                                                                                                    |              |            |            |         |           |           |
| 11 2                                     | 서울 서초구 잠원동 27-8                                                            | CONTRACTOR OFFICE                                                                                                    |          |        |                                                                                                    |              |            | _          |         |           |           |
| 12                                       | 서울시 강남구 신사동 503-5                                                          | State of the second                                                                                                    | <b>.</b> |        |                                                                                                    |              |            |            |         |           |           |
| 13                                       | 서울특별시 강남구 삼성로 507 (삼성동,JS타워)                                               | Statistic Long                                                                                                    | -        |        |                                                                                                    |              |            |            |         |           |           |
| 14                                       | 서울특별시 강남구 연주로 7265증,3증 일부(논현동, 두산빌딩)                                       |                                                                                                    |          |        | Contract 177                                                                                                    | - 11 - T- 1  | 11 H I     | _          |         |           |           |
| 15 1                                     | 서울 영동포구 여의도동 20                                                            | Solid and street                                                                                                    | 1        |        | a section of the section of the sect | (H. 7        |            | . 📕        |         |           |           |
| 16                                       | 서울특별시 중구 세종대로 124 (태평로1가)                                                  | ALC: NO.                                                                                                    | <u>.</u> |        |                                                                                                    | - L C.       | 1 (***     | · 📕        |         |           |           |
| 17                                       | 서울 서조구 참원동29-4 주은빌딩6증602호                                                  | Stell. The South                                                                                                    | -        |        |                                                                                                    |              |            | ۰ <b>ا</b> |         |           |           |
| 18                                       | 서울 강남구 맥삼동773-3                                                            | Station Street                                                                                                    | -        |        |                                                                                                    |              |            | _          |         |           |           |
| 19 19 19 19 19 19 19 19 19 19 19 19 19 1 | 서울특별시 강남구 논면로132길 9/응(논면동, 마두필님)                                           | Non-                                                                                                    | n.,      | _      | _                                                                                                    |              |            | _          |         |           |           |
| 20 1                                     | 서울특별시 중구 동호도1/길 13 (신방동)                                                   | State of the owned in                                                                                                    |          |        |                                                                                                    |              |            |            |         |           |           |
| 21                                       | 서울 바쏘구 바쏘동 140나보말님/,8승                                                     | Station of the                                                                                                    | 1        |        |                                                                                                    |              |            |            |         |           |           |
| 22                                       | 시울특별시 강남구 온면도 400백암별당 4당 (백삼동)                                             | Section in the                                                                                                    | -        |        |                                                                                                    |              |            |            |         |           |           |
| 23 .                                     | 서울 경남구 연수도(21,5응(논안동,드리스빌딩)                                                | No.                                                                                                    | 10.      |        |                                                                                                    |              |            |            |         |           |           |
| 24                                       | 시골목원시 성종구 왕십디도 121(성우종1가,베스파이아DG프라사)28                                     | No. Contraction of the local division of                                                                                                    |          |        |                                                                                                    |              |            |            |         |           |           |
| 25                                       | 지출시 미포구 전담증 309-14<br>나이트바니 조그 도송교 979 /파츠도971)                            | State of the local division of the local division of the local div |          |        |                                                                                                    |              |            |            |         |           |           |
| 20                                       | 시골국같이 공부 공부도 212 (영웅공2/1)<br>나요 나미요그 추제로 2개 200 주그다비디 2층 202호              | Statistics and statistics                                                                                                    |          |        |                                                                                                    |              |            |            |         |           |           |
| 20                                       | 시절 시네군구 중영도 3/1 300 중간중 월경 3등 303오<br>상유특별 사조그 처개처럼 100도과 15주 (스파토 사기나처티아) | ALL DOOR OF LEVEL                                                                                                    |          |        |                                                                                                    |              |            |            |         |           |           |
| 29 1                                     | 이클릭린이 중구 중개인은 199중인 19중 (구유중,직급닉적덕和)<br>서운트뱅치 서조금 바오미군27긴 2 (야재도)          | 11 H H H                                                                                                    |          |        |                                                                                                    |              |            |            |         |           |           |
| 30                                       | ·····································                                      |                                                                                                    |          |        |                                                                                                    |              |            |            |         |           |           |
| 31                                       | // 프 ㅋ 프 ^/ ㅎ / ㅎ 프 # ^/ ^/                                                | al prime land                                                                                                    |          |        |                                                                                                    |              |            |            |         |           |           |
| 32 (                                     | 서운 가난구 노형동 63.17 이분별단 5층                                                   | division in the                                                                                                    |          |        |                                                                                                    |              |            |            |         |           |           |
| 33                                       | 서운시 서초구 안재 114.4 히슈벨딩                                                      | ALL ROOM STOLEN                                                                                                    |          |        |                                                                                                    |              |            |            |         |           |           |
| 34                                       | 서울 강남구 영상동628-14 마리빌딩 6층                                                   | State and                                                                                                    |          |        |                                                                                                    |              |            |            |         |           |           |
| 35                                       | 서울특별시 강남구 한동로31길 126중 (노허동 배쳐캐슬빌딩)                                         | al comments in a                                                                                                    |          |        |                                                                                                    |              |            |            |         |           |           |
| 36                                       | 서울 강남구 노혀도100.5                                                            | ALC: NOT A DESCRIPTION OF                                                                                                    |          |        |                                                                                                    |              |            |            |         |           |           |
| 37 1                                     | 제주도 제주시 오라2동 729-3                                                         | 10.00 mm (100)                                                                                                    |          |        |                                                                                                    |              |            |            |         |           |           |
|                                          |                                                                            |                                                                                                    |          |        |                                                                                                    |              |            |            |         |           |           |

 ▷ 사용하시던 엑셀 주소록을 열면 상단에 1 '추가 기능'이 보입니다.
 ▷ '추가 기능'을 클릭합니다.

※ '엑셀 2000'의 경우, '도구'메뉴 밑에 '추가기능' 대신 '수지원넷소프트' 라고 나타납니다.

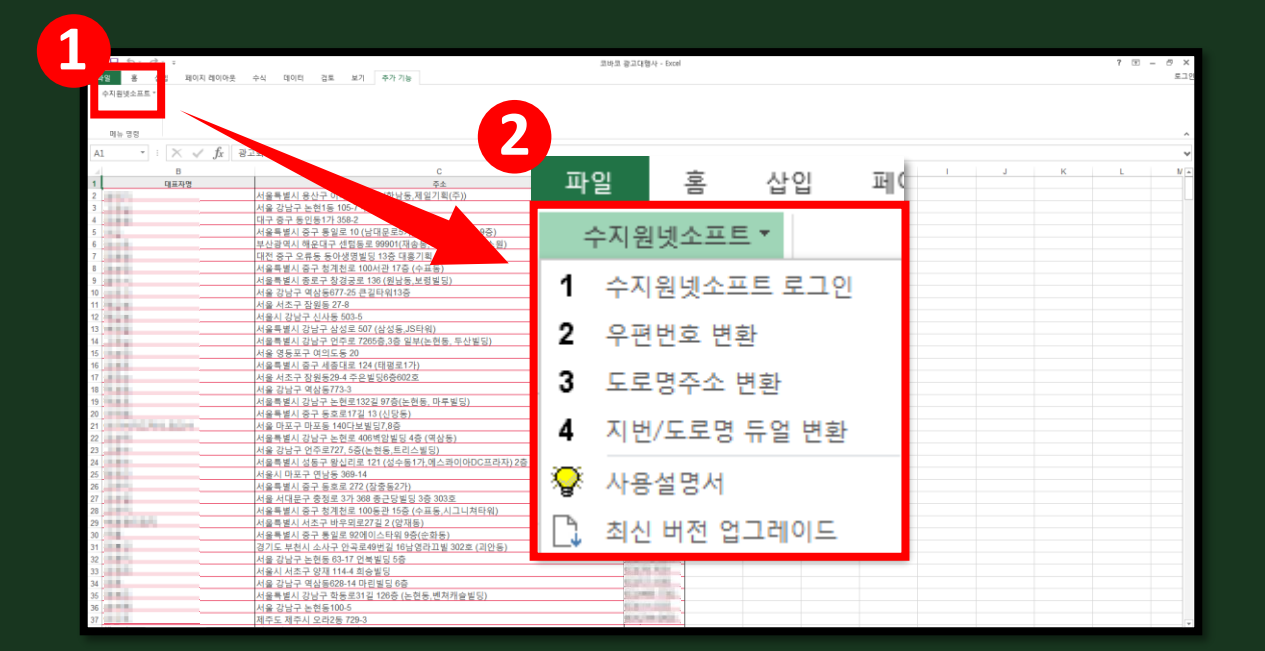

▷ '추가기능'을 클릭하면 위와 같은 창이 보입니다.
 ① '수지원넷소프트'를 클릭하면 2 '메뉴'들이 보입니다.

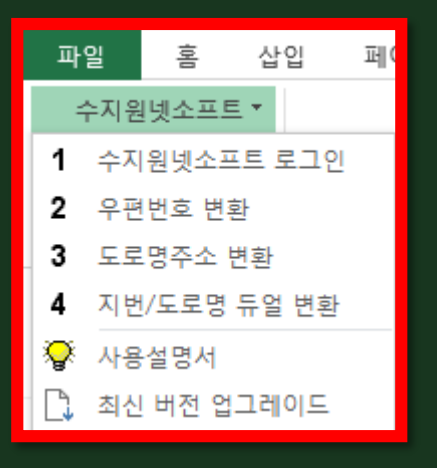

- ▷ '수지원넷소프트 로그인': 로그인을 위한 메뉴입니다. 회원가입 했을 때 입력하신 아이디와 패스워드를 입력하세.
- ▷ '우편번호 변환': 기존 주소에 해당하는 새우편번호를 매칭해 주거나, 구우편번호를 새우편번호로 변환해 주는 메뉴입니다.
- ▷ '도로명주소 변환': 지번주소를 가지고 새우편번호는 물론 도로명주소로까지 변환해 주는 메뉴입니다.
- ▷ '지번/도로명 듀얼 변환': 지번주소, 도로명주소, 새우편번호를 모두 한꺼번에 일괄 변환 해주는 메뉴입니다.
- ▷ '최신 버전 업그레이드': 프로그램을 최신 버전으로 업그레이드 해주는 메뉴입니다. 업그레이드 시 엑셀파일을 모두 종료 후 진행해 주세요.

#### ▷ 사용을 위해서는 <mark>3</mark> '수지원넷소프트 로그인'이 필요합니다. <u>회원가입 했을 때 입력한 아이디와 패스워드</u>를 입력하여 로그 인합니다.

## ▷ '추가기능'을 클릭하면 위와 같은 창이 보입니다. ① '수지원넷소프트'을 클릭하면 ② '메뉴'들이 보입니다. (메뉴설명 27p 참조)

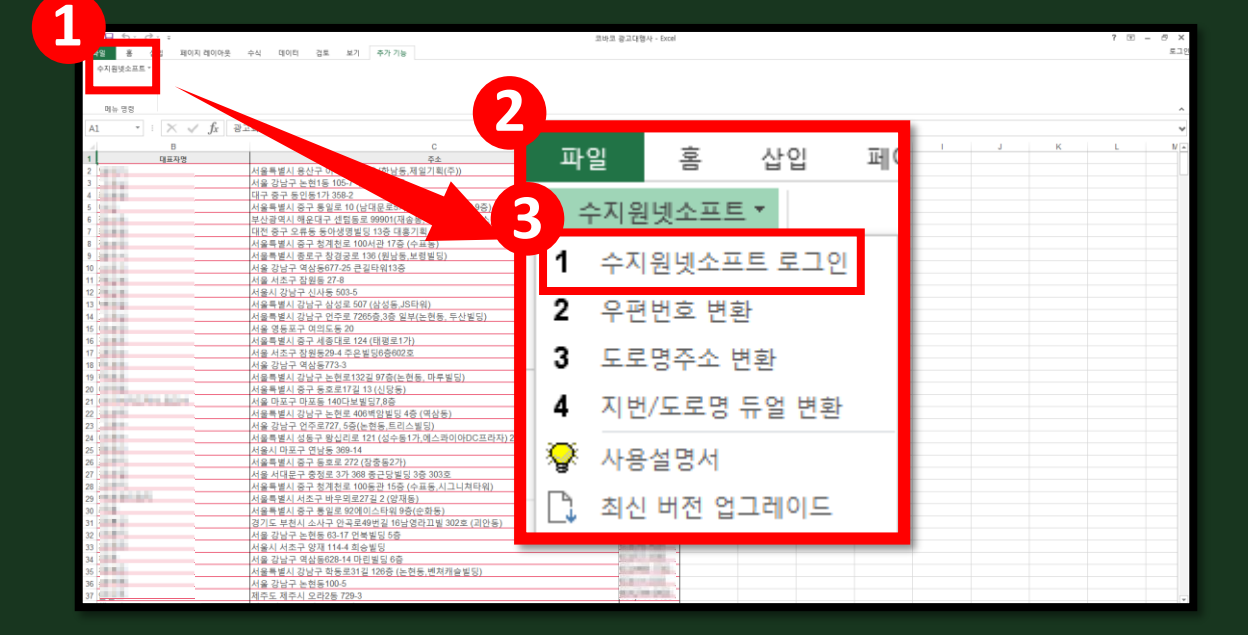

#### IV-2. 우편번호 변환 사용 방태생활하게 이용하실 수 있습니다.

|                |                                                                                            | 코바코 광고대행사 - Excel         | 7 17 - 8 ×                     |
|----------------|--------------------------------------------------------------------------------------------|---------------------------|--------------------------------|
| 수지원넷소프트 *      |                                                                                            |                           |                                |
| 미뉴 명칭          |                                                                                            |                           | A                              |
| A1 * :         | · × · · · 광고회사                                                                             |                           | · ·                            |
| 1 2 3          | 파일 홈 삽입 페(한                                                                                | 会 石斛児点<br>取(주))           | 우편번호변환 - 수지원NetSoft            |
| 4              | 수지원넷소프트 *                                                                                  | 스벨딩7.8.9증)<br>사라에 텍클레 스웨) |                                |
| 7              | 수지원넷소프트 로그인                                                                                | N전치사<br>)                 |                                |
| 9<br>10        | <b>2</b> 우편번호 변화                                                                           | 5)                        | 작업범위지정(셀을 A,B,C,D,로 지정)        |
| 12<br>13       | 3 도로명주소 변화                                                                                 |                           | 건너뛰기 🔲 제목라인 - 1 🛛 행 SKIP후 시작 👘 |
| 14<br>15<br>16 | ▲ 지버/도르며 드엇 벼하                                                                             | <u>총, 구산열님)</u>           |                                |
| 17<br>18       |                                                                                            |                           |                                |
| 20             | · 사용설명서 ·                                                                                  |                           | 주소                             |
| 22<br>23       | 📘 🕽 최신 버전 업그레이드                                                                            |                           | ,                              |
| 24<br>25<br>26 | 서울시 미포구 연낭동 369-14<br>서울특별시 중구 동호로 272 (장충동2가)                                             |                           | 자연경규르 귀자한 카러(사용수요도 )           |
| 27 28 29       | 서울 서대문구 중정로 377 368 중근당별당 3중 31<br>서울특별시 중구 청계청로 100동관 15중 (수표동<br>서울특별시 서조구 바우미로722 (야개동) | 03호                       | 40242 A82 28(A,D,C,D,C,)       |
| 30 31          | 서울특별가 서고 는 데 ~ 프라이프라 일라 (이가) 이가 이가 이가 이가 이가 이가 이가 이가 이가 이가 이가 이가 이가                        | 동)                        | 우편번호                           |
| 32             | 서울 강남구 노현동 63-17 인북빌딩 5층<br>서울시 서조구 9재 114-4 최승빌딩<br>서요 가난구 여산도양20 14 미리비티 8초              | 5.875 58-                 |                                |
| 35 36          | 서울특별시 강남구 학동도31길 126중 (논현동,벤<br>서울 강남구 논현동100-5                                            | 체개술빌딩)                    | $\pm x$                        |
| 37             | 제주도 제주시 오라2동 729-3                                                                         | 8.5/19.00.                | 저나 ·                           |
|                |                                                                                            |                           | 0-1 ·                          |
|                |                                                                                            |                           | 자연 지자 [ 데스트 10권 시행] [ 타 기 ]    |
|                |                                                                                            |                           |                                |
|                |                                                                                            |                           |                                |
|                |                                                                                            |                           |                                |

#### ▷ 1 '우편번호 변환'을 클릭하면 2 위와 같은 창이 뜹니다.

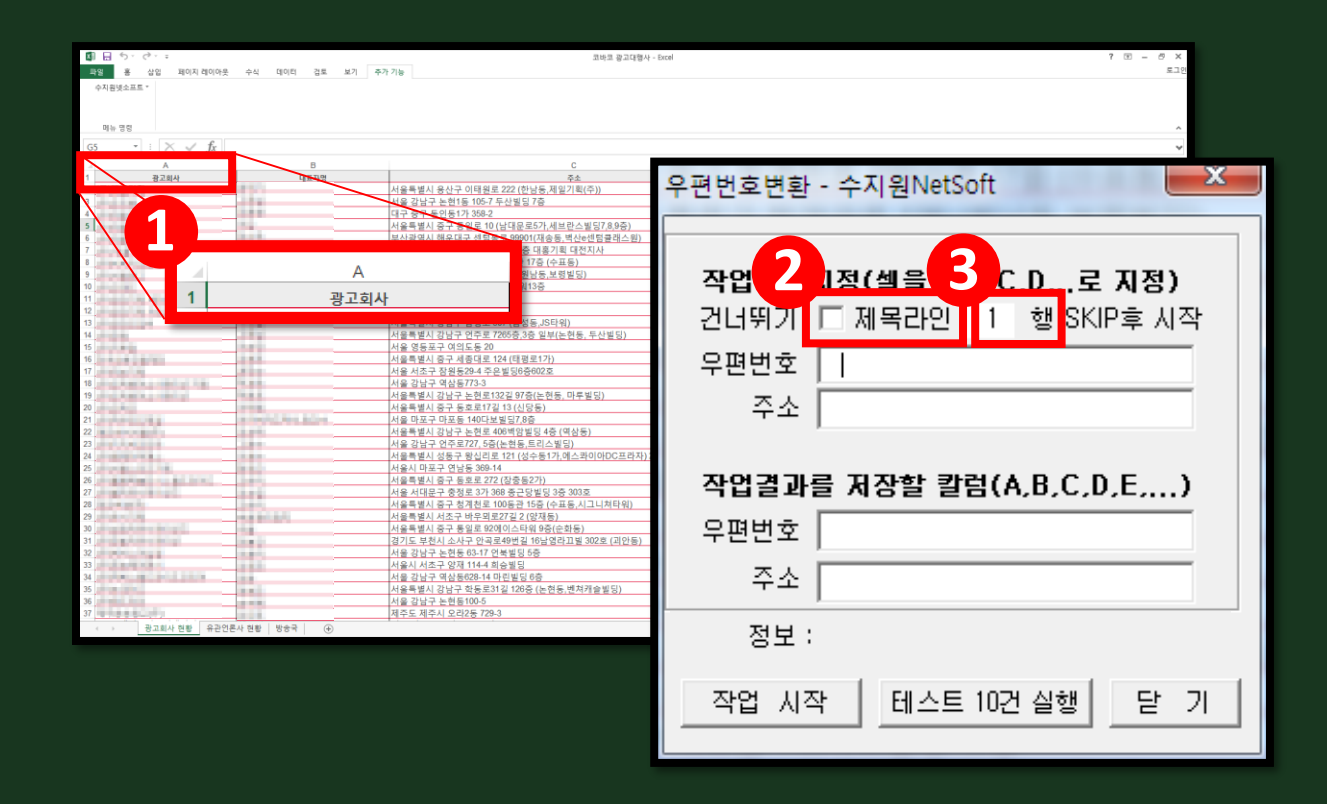

▷ 1 '예시'와 같이 1행에 제목을 쓰셨다면 ▷ 2 '제목라인'을 체크합니다. (제목라인을 건너뛰기 위함입니다.) ▷ '행 번호'란에 3 '1'을 적어 주세요.

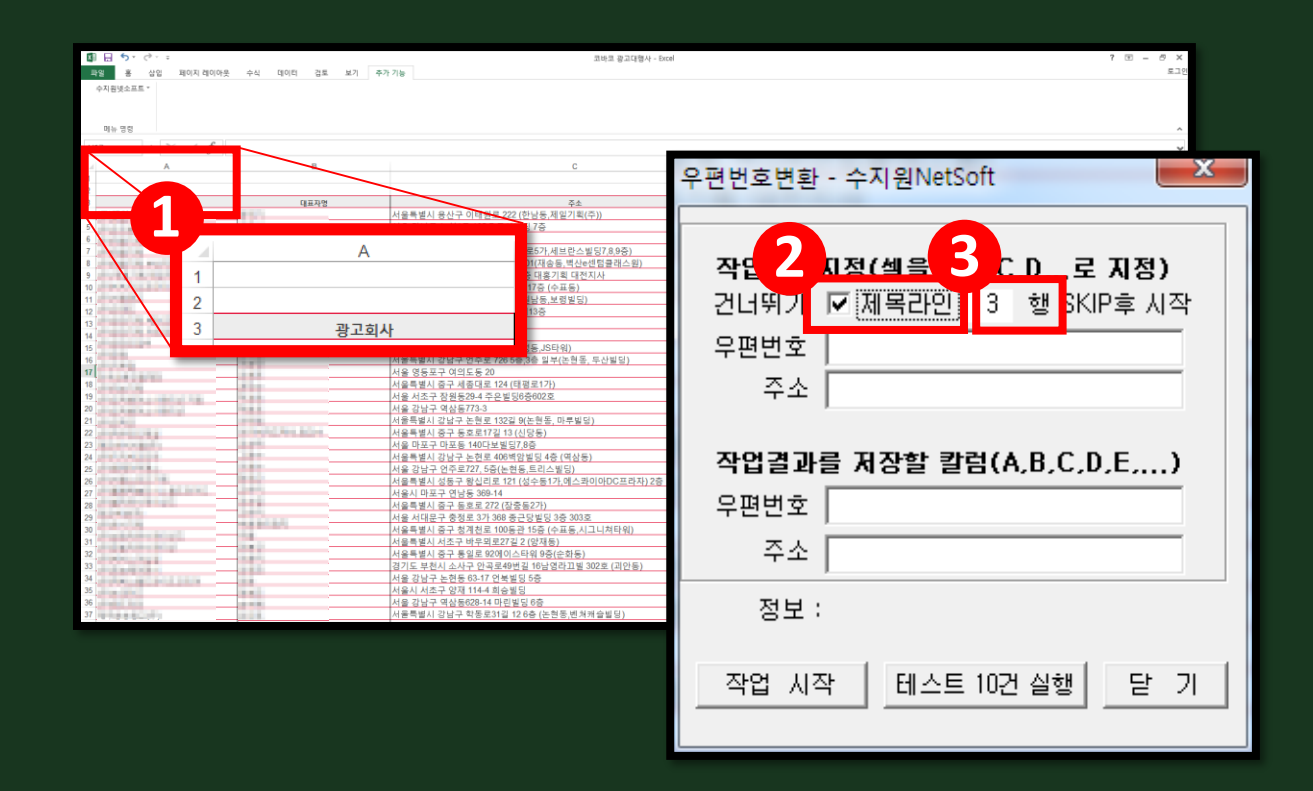

▷ 1 '예시'와 같이 3행에 제목을 쓰셨다면 ▷ 2 '제목라인'을 체크하시고 (제목라인을 건너뛰기 위함입니다.) ▷ '행 번호'란에 3'3'을 적어 주세요.

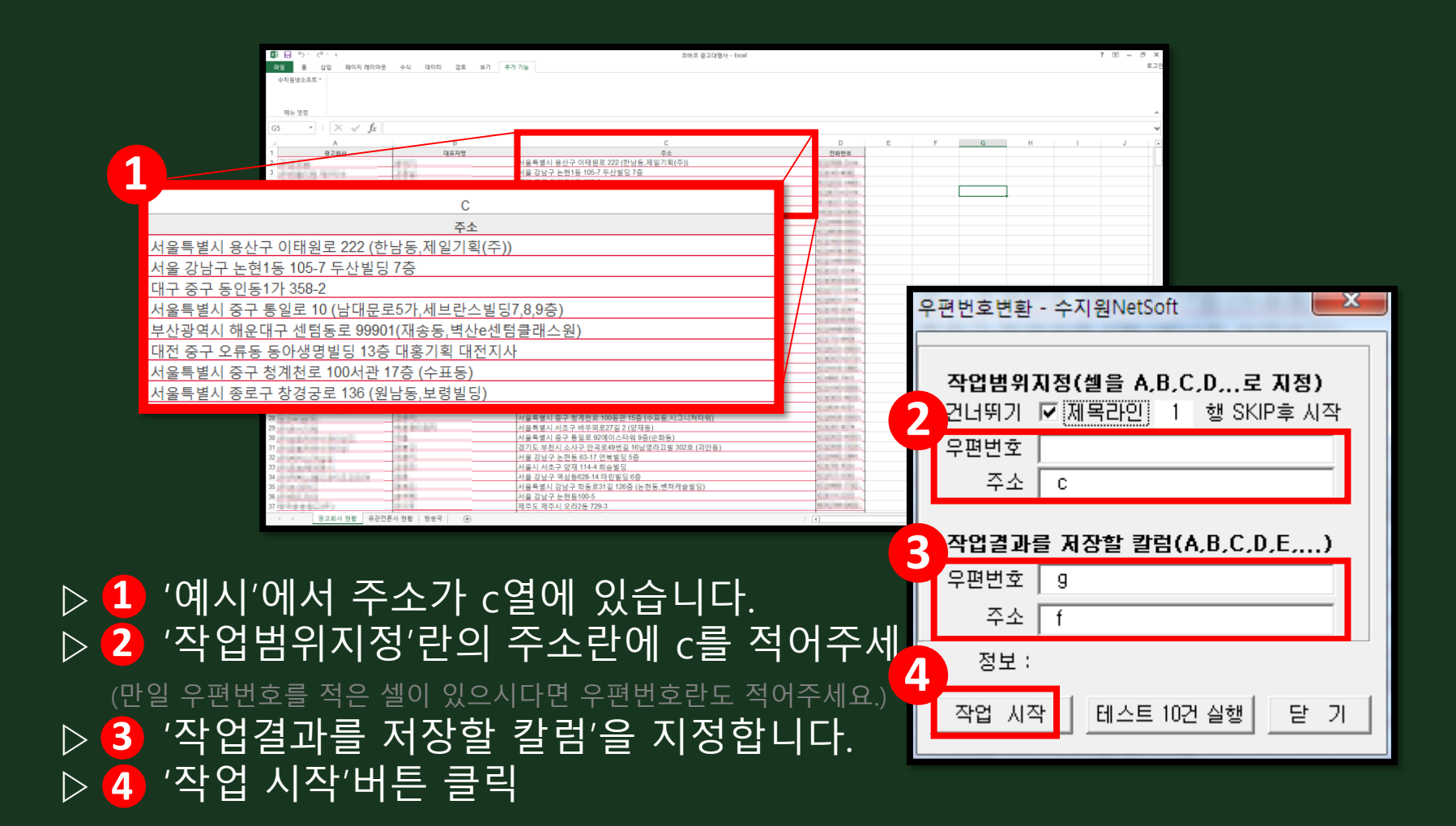

| 우편번호변환 - 수지원NetSoft                                                    |
|------------------------------------------------------------------------|
|                                                                        |
| 작업범위지정(셀을 A,B,C,D,로 지정)                                                |
| 건너뛰기 🔽 제목라인 🧵 행 SKIP후 시작                                               |
| 우편번호                                                                   |
| 주소 C:C                                                                 |
| ,                                                                      |
| 작업결과를 저장할 칼럼(A,B,C,D,E,)                                               |
| 우편번호 G:G                                                               |
| 주소 F:F                                                                 |
| 정보 : 총 769건 중769건 완료!<br>(성공 : 766건 / 실패 : 3건)<br>조업 시작 테스트 10건 실행 닫 기 |

▷ 작업 완료 창

| 🕼 🖯 S' C' =      |                                                                                                    | 코바코 광고대행사 - Excel                                                                                                    |                                                                                                    |   |
|------------------|----------------------------------------------------------------------------------------------------|----------------------------------------------------------------------------------------------------|----------------------------------------------------------------------------------------------------|---|
| 특일 홍 삼입 페이지 레이아웃 | 수식 데이터 검토 보기 주가기능                                                                                                    |                                                                                                    |                                                                                                    |   |
| ATRICATES        |                                                                                                    |                                                                                                    |                                                                                                    |   |
| 小村長送不留世。         |                                                                                                    |                                                                                                    |                                                                                                    |   |
|                  |                                                                                                    |                                                                                                    |                                                                                                    |   |
|                  |                                                                                                    |                                                                                                    |                                                                                                    |   |
| 메뉴 명령            |                                                                                                    |                                                                                                    |                                                                                                    |   |
| F2 * : X / fr /  | 서운 용사구 이태왕루!222 (하낭동.제일기힣(주))                                                                                                    |                                                                                                    |                                                                                                    |   |
|                  |                                                                                                    |                                                                                                    |                                                                                                    |   |
| B                | C                                                                                                    | D                                                                                                    | E F G H I                                                                                                    | J |
| 1 대표자명           |                                                                                                    | 전화번호                                                                                                    |                                                                                                    |   |
| 2                | 서울특별시 용산구 이태원로 222 (한남동,제일기획(주))                                                                                                    | Station State                                                                                                    | 서울 용산구 이태04404                                                                                                    |   |
| 3                | 서울 강남구 논현1동 105-7 두산빌딩 7증                                                                                                    | (1.10 m) m (0)                                                                                                    | 서울 강남구 논현 06057                                                                                                    |   |
| 4                | 대구 중구 동안동1가 358-2                                                                                                    | The second second second second                                                                                                    | 대구 중구 동인동 41905                                                                                                    |   |
| 5                | 서울특별시 중구 통일로 10 (남대문로5가,세브란스빌딩7,8,9증)                                                                                                    | Contraction in the local division in the local division in the loc | 서울 중구 동일로 04527                                                                                                    |   |
| 6                | 부산광역시 해운대구 센텀동로 99901(재송동,벽산e센텀클래스원)                                                                                                    | The Martin Party                                                                                                    | 부산 해운대구 센 48059                                                                                                    |   |
| 7                | 대전 증구 오류동 동아생명별딩 13증 대용기획 대전지사                                                                                                    | Contraction of the local division of the local division of the loc | 대전 중구 오류동 34903                                                                                                    |   |
| 8                | 서울특별시 중구 청계천로 100서관 17층 (수표동)                                                                                                    | Street Western                                                                                                    | 서울 중구 청계천 04542                                                                                                    |   |
| 9                | 서울특별시 중로구 창경궁로 136 (원남동,보령빌딩)                                                                                                    | States a second                                                                                                    | 서울 종로구 장경 03127                                                                                                    |   |
| 10               | 서울 강남구 멱삼동677-25 큰길타워13층                                                                                                    | the second second second second second second second second second second second second second second second s                                                                                                    | 서울 강남구 역삼 06142                                                                                                    |   |
| 11               | 서울 서초구 잠원동 27-8                                                                                                    | C. See a case of                                                                                                    | 서울 서초구 잠원 06526                                                                                                    |   |
| 12               | 서울시 강남구 신사동 503-5                                                                                                    | ALL CARD DESIGN.                                                                                                    | 서울 강남구 신사 06034                                                                                                    |   |
| 13               | 서울특별시 강남구 삼성로 507 (삼성동,JS타워)                                                                                                    | ALC: N. CO. M.                                                                                                    | 서울 강남구 삼성 06158                                                                                                    |   |
| 14               | 서울특별시 강남구 언주로 7265층,3층 일부(논원동, 두산빌딩)                                                                                                    | ALL MARKED MARKED                                                                                                    | 서울 강남구 연주로(7265층,3층 일부(논현동, 두산빌딩)                                                                                                    |   |
| 15               | 서울 영등포구 여의도동 20                                                                                                    | ALL DO NOT THE OWNER.                                                                                                    | 서울 영동표구 여 07336                                                                                                    |   |
| 16               | 서울특별시 중구 세종대로 124 (태평로1가)                                                                                                    | and passing the set                                                                                                    | 서울 중구 세종대 04520                                                                                                    |   |
| 17               | 서울 서조구 잠원동29-4 주은빌딩6층602호                                                                                                    | CONTRACTOR OF A                                                                                                    | 서울 서초구 잠원 06530                                                                                                    |   |
| 18               | 서울 강남구 역삼동773-3                                                                                                    | the second second                                                                                                    | 서울 강남구 역삼 06226                                                                                                    |   |
| 19               | 서울특별시 강남구 논원로 32길 7층(논원동, 마루빌딩)                                                                                                    | CONTRACTOR OF THE OWNER.                                                                                                    | 서울 강남구 논전로32길(7층(논전동, 마루빌딩)                                                                                                    |   |
| 20               | 서울특별시 중구 동호로17길 13 (신당동)                                                                                                    | ALL ALL ADDRESS OF                                                                                                    | 서울 중구 동호로 04604                                                                                                    |   |
| 21               | 서울 마포구 마포동 140다보빌딩7.8층                                                                                                    | et perite seense.                                                                                                    | 서울 마포구 마포 04175                                                                                                    |   |
| 22               | 서울특별시 강남구 논현로 406백암빌딩 4층 (역상동)                                                                                                    | CONTRACTOR OF A                                                                                                    | 서울 강남구 논편 06224                                                                                                    |   |
| 23               | 서울 강남구 언주로727, 5증(논현동,트리스빌딩)                                                                                                    | CONTRACTOR OF A                                                                                                    | 서울 강남구 연주 06050                                                                                                    |   |
| 24               | 서울특별시 성동구 왕십리로 121 (성수동1가,에스콰이아DC프라자) 2층                                                                                                    | COMMON CASES                                                                                                    | 서울 성동구 왕십 04766                                                                                                    |   |
| 25               | 서울시 마포구 연남동 369-14                                                                                                    | 41 generative second                                                                                                    | 서울 마포구 연남 03977                                                                                                    |   |
| 26               | 서울특별시 중구 동호로 272 (장충동2가)                                                                                                    | to an action section .                                                                                                    | 서울 중구 동호로 04617                                                                                                    |   |
| 27               | 서울 서대문구 중정로 3가 368 중근당빌딩 3중 303호                                                                                                    | ALC: UNK OF BRIDE                                                                                                    | 서울 서대문구 충 03742                                                                                                    |   |
| 28               | 서울특별시 중구 청계천로 100동관 15층 (수표동.시그니쳐타워)                                                                                                    | CONTRACTOR CONTRACTOR                                                                                                    | 서울 중구 청계전 04542                                                                                                    |   |
| 29               | 서울특별시 서조구 바우뫼로27길 2 (양재동)                                                                                                    | 41 m m m m                                                                                                    | 서울 서초구 바운 06752                                                                                                    |   |
| 30               | 서울특별시 중구 통일로 92에이스타워 9층(순화동)                                                                                                    | the second second                                                                                                    | 서울 중구 통일로 04517                                                                                                    |   |
| 31               | 경기도 부처시 소사구 안공로49번길 16날영라[1] 별 302호 (과안동)                                                                                                    | COLUMN DOCUMENT                                                                                                    | 경기 부적시 안공 14688                                                                                                    |   |
| 32               | 서울 강남구 노형동 63-17 어분빌딩 5증                                                                                                    | the second states                                                                                                    | 서운 같님구 눈해 06048                                                                                                    |   |
| 33               | 서용시 서조구 양재 114-4 희승빌딩                                                                                                    | COLUMN TWO IS NOT                                                                                                    | 서울 서초구 앞재 06754                                                                                                    |   |
| 34               | 서울 강남구 영상동628.14 마리빌딩 6주                                                                                                    | an out of some                                                                                                    | 서운 강남구 역상 06126                                                                                                    |   |
| 35               | 서울특별시 간납구 한동로31일 128층 (노현동 배쳐캐슬빌딩)                                                                                                    | CONTRACTOR OF A                                                                                                    | 서운 간난구 한동료31김(126주 (노정동 비처캐슈빌딩)                                                                                                    |   |
| 36               | 서용 갓날구 노혀동100.5                                                                                                    | di monettanti                                                                                                    | 서운 강남구 노히 060%                                                                                                    |   |
| 37               | 제중도 제중시 오라2동 729.3                                                                                                    | or an inter-sector                                                                                                    | 제조 제조시 0267147                                                                                                    |   |
|                  | Little of the second second seco |                                                                                                    | and the state of the state of t |   |

 ▷ 잘못된 표기(띄어쓰기, 특수문자 등)나 없는 주소의 경우에는 정보가 누락될 수 있습니다.
 ▷ 변환된 것은 파란색, 기존과 같은 것은 검은색, 누락된 정보는 빈 칸 또는 분홍색으로 표기됩니다

#### IV-3. 도로명주소 변환 사용 방립일명 27p 참조

|                | *<br>1 페이지 레이아웃 수식 데이터 경로 보기 주가 기능                                                    | 코바코 광고다행사 - Excel            | 7 10 – 8 ×<br>5.12       |
|----------------|---------------------------------------------------------------------------------------|------------------------------|--------------------------|
| 아시 원것 도 프 드 ·  |                                                                                       |                              |                          |
| A1 * :         | ※ 🗸 🛃 광고회사                                                                            |                              | v                        |
| 1 2 3          | 파일 홈 삽입 페(                                                                            | 주 <u>本</u> 及新党主<br>[1型(行))   |                          |
| 4<br>5<br>6    | 수지원넷소프트 ▼                                                                             | 발소빌딩7.8.9중)<br>(신e센텀클래스왕)    |                          |
| 7 8 9          | 1 수지원넷소프트 로그인                                                                         | 대전지사<br>5)<br>4당)            |                          |
| 10<br>11<br>12 | 우편번호 변환                                                                               | 1275-000.<br>12713-00.       | 작업범위시성(첼을 A,B,C,D,로 시성)  |
| 13<br>14       | 3 도로명주소 변환                                                                            |                              | 건너뛰기 I 세복라인 I 행 SKIP후 시작 |
| 15<br>16<br>17 | 4 지번/도로명 듀얼 변환                                                                        |                              | 우편번호                     |
| 19<br>20       | 😵 사용설명서                                                                               | 가루빌딩)                        | 주소                       |
| 22 23 24       | 🗋 최신 버전 업그레이드                                                                         | 상동)<br>)<br>A 권이이마C 프리TIV 2초 | . – ,                    |
| 25<br>26<br>27 | 서울시 마포구 연당동 369-14<br>서울특별시 증구 동호로 272 (장중동2가)<br>서울 서대문구 충정로 3가 368 중근당별당 3          | 3032                         | 작업결과를 저장할 칼럼(A.B.C.D.E)  |
| 28<br>29<br>30 | 서울특별시 증구 청계천로 100등관 15증 (수.<br>서울특별시 서조구 바우뫼로27길 2 (양재동)<br>서울특별시 증구 동일로 92에이스타워 9증(중 | 표동,시그니쳐타워)                   |                          |
| 31<br>32<br>33 | 경기도 부천시 소사구 안곡로49번길 16남영리<br>서울 강남구 논현동 63-17 연북빛당 5층<br>서울시 서조구 양재 114-4 희승빛당        | 11월 302호 (리안동)               |                          |
| 34<br>35<br>36 | 서울 강남구 역상동628-14 마린빌딩 6층<br>서울특별시 강남구 학동로31길 126층 (논현동<br>서울 강남구 노현동100-5             | . 벤처캐슬빌딩)                    | 수소                       |
| 37             | 제주도 제주시 오리2등 729-3                                                                    | ançim (xi).                  | 전부:                      |
|                |                                                                                       |                              |                          |
|                |                                                                                       |                              | 작업 시작 비스트 10건 실행 닫 기     |
|                |                                                                                       |                              | ·                        |

#### ▷ 1 '도로명주소 변환'을 클릭하면 2위와 같은 창이 뜹니다.

| <b>日</b> ち・ | G. :                                  |                        | 코바르 광고대형사                                                                    | Excel ? T = Ø X                          |
|-------------|---------------------------------------|------------------------|------------------------------------------------------------------------------|------------------------------------------|
| 파일 봄        | 삼입 페이지 레이아웃                           | 수식 데이터 검토 보기 주가        | 기능                                                                           | 토그인                                      |
| 수지원넷소프!     | <u>e</u> -                            |                        |                                                                              |                                          |
|             |                                       |                        |                                                                              |                                          |
|             |                                       |                        |                                                                              |                                          |
| 미뉴 명령       |                                       |                        |                                                                              | <b>^</b>                                 |
| G5 -        | $: \times \checkmark f_x$             | _                      |                                                                              | ~                                        |
|             | A                                     | 8                      | c                                                                            |                                          |
|             | 광고회사                                  | 0.809                  | -<br>주소                                                                      |                                          |
|             |                                       | 115                    | 서울특별시 용산구 이태원로 222 (한남동,제일기획(주))                                             |                                          |
|             |                                       |                        | 서울 강남구 논현1동 105-7 두산빌딩 7층                                                    | 도로명주소변화 - 수지원NetSoft                     |
| 4           |                                       | 1.5.5                  | 대구 승구 돈인동1가 358-2                                                            |                                          |
| 5           |                                       |                        | 서울특별시 중구 공일로 10 (남대운로5가,세브란스빌딩/,8,9중)<br>비사과에서 해오대고 세터지로 00001/대소도 비사해버클레스의) |                                          |
| 7           |                                       |                        | ·····································                                        |                                          |
| 8           |                                       |                        | 17층 (수표동)                                                                    |                                          |
| 9           |                                       | A                      | 원남동,보령빌딩)                                                                    |                                          |
| 10          |                                       |                        | 113중                                                                         | 이 작업 🦾 시장(책을 🚽 💷 도시장)                    |
| 11          | 1                                     | 광고회사                   |                                                                              |                                          |
| 12          |                                       |                        |                                                                              | 거나띠기 □ 제목라이 1 행 KIP호 시작                  |
| 14          |                                       |                        | 서운트변시 가나구 어즈로 7265층 3층 인보/노형동 토사빈티\                                          |                                          |
| 15          |                                       |                        | 서울 영동포구 여의도동 20                                                              |                                          |
| 16          | 10 M                                  |                        | 서울특별시 중구 세종대로 124 (태평로1가)                                                    | Omma                                     |
| 17          |                                       |                        | 서울 서초구 잠원동29-4 주은빌딩6증602호                                                    | 구편민오                                     |
| 18          | No. of Cold State                     |                        | 서울 강남구 역삼동773-3                                                              |                                          |
| 19          | A 1 1 1 1 1 1 1 1                     | 110                    | 서울특별시 강남구 논엔토132길 9/응(논엔동, 바루별닝)                                             | <b>7</b> 1                               |
| 20          |                                       | a second line in fact, | 시울특별시 당구 동오도!! 월 13 (신영동)<br>서운 마포구 마포도 140다님뵈디? 8측                          | 이 수소 이 이 이 이 이 이 이 이 이 이 이 이 이 이 이 이 이 이 |
| 22          |                                       |                        | 서울특별시 강남구 논현로 406벽양빌딩 4층 (역상동)                                               |                                          |
| 23          |                                       |                        | 서울 강남구 언주로727, 5증(논현동,트리스빌딩)                                                 |                                          |
| 24          |                                       |                        | 서울특별시 성동구 왕십리로 121 (성수동1가,에스콰이아DC프라자).                                       |                                          |
| 25          |                                       |                        | 서울시 마포구 연남동 369-14                                                           |                                          |
| 26          | ALC: NOT THE OWNER OF                 | 1997                   | 서울특별시 중구 동모토 2/2 (성중동2가)<br>나오 나테미그 추적로 2개 200 초그다비디 2층 202호                 | · · · · · · · · · · · · · · · · · · ·    |
| 28          |                                       |                        | 서울특별시 증구 청계천로 100동관 15층 (수표동 시그니쳐타위)                                         |                                          |
| 29          | -                                     |                        | 서울특별시 서조구 바우믜로27길 2 (양재동)                                                    |                                          |
| 30          | and the second second                 | 1.0                    | 서울특별시 중구 동일로 92에이스타워 9중(순화동)                                                 | 으펴버충                                     |
| 31          | 1 1 1 1 1 1 1 1 1 1 1 1 1 1 1 1 1 1 1 |                        | 경기도 부천시 소사구 안곡로49번길 16남영라끄빌 302호 (괴안동)                                       |                                          |
| 32          | 144                                   | 040                    | 서울 강남구 논현동 63-17 연북별딩 5층                                                     |                                          |
| 33          | and the second                        |                        | 시출시 시오구 양세 나바바 최당철당<br>서운 가나그 여사도629.14 마리빈티 6측                              | 지 주소 이 이 이 이 이 이 이 이 이 이 이 이 이 이 이 이 이 이 |
| 35          | and the second second                 |                        | 서울특별시 강남구 한동로31길 126증 (노형동 벤쳐캐슬빌딩)                                           |                                          |
| 36          |                                       |                        | 서울 강남구 논현동100-5                                                              |                                          |
| 37          | 2.00 m                                |                        | 제주도 제주시 오라2동 729-3                                                           |                                          |
| < >         | 광고회사 현황 유관인론                          | 루사 현황 방송국 ④            |                                                                              | 저비가                                      |
|             |                                       |                        |                                                                              | 0-2-1                                    |
|             |                                       |                        |                                                                              |                                          |
|             |                                       |                        |                                                                              |                                          |
|             |                                       |                        |                                                                              | 자여 비자 - 데스트 10거 시행 - 타 기                 |
|             |                                       |                        |                                                                              | 역합 시역   대수도 10건 열양    겉 기                |
|             |                                       |                        |                                                                              |                                          |
|             |                                       |                        |                                                                              |                                          |
|             |                                       |                        |                                                                              |                                          |

▷ 1 '예시'와 같이 1행에 제목을 쓰셨다면 ▷ 2 '제목라인'을 체크합니다. (제목라인을 건너뛰기 위함입니다.) ▷ '행 번호'란에 3'1'을 적어 주세요.

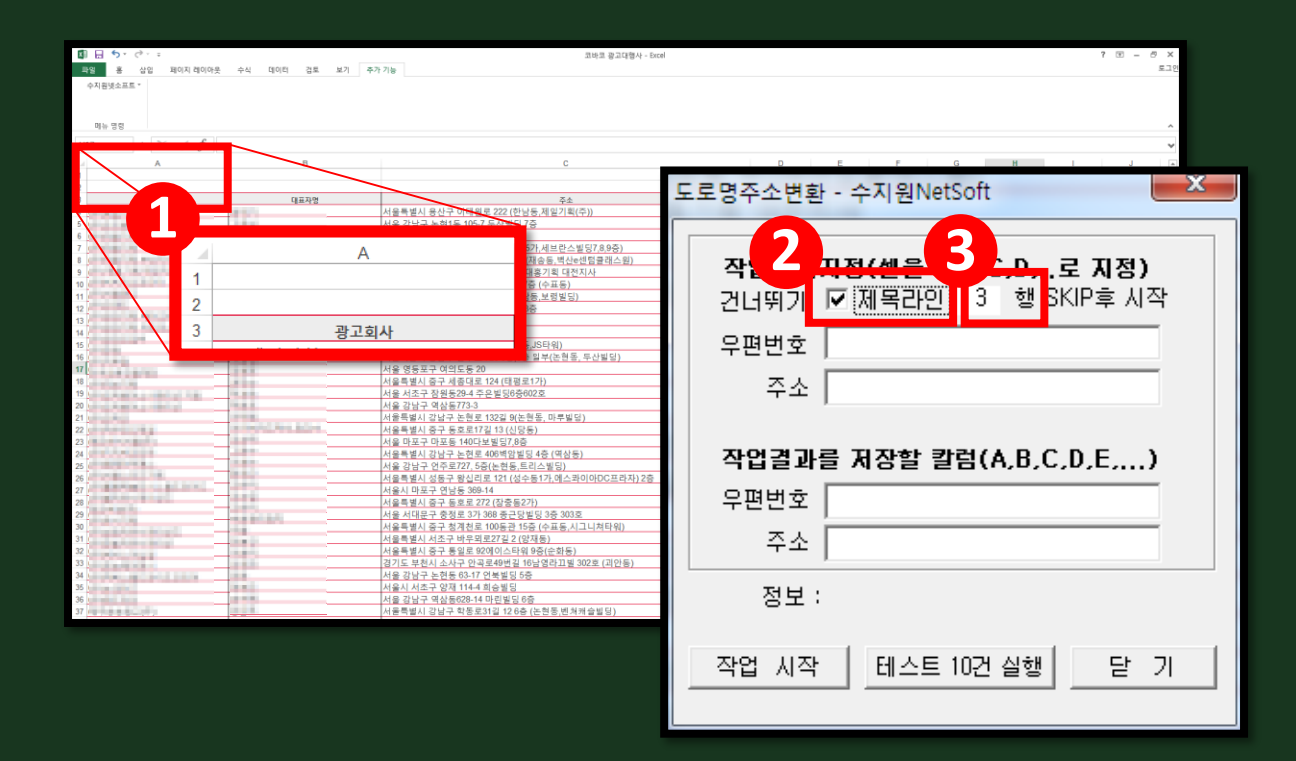

▷ 1 '예시'와 같이 3행에 제목을 쓰셨다면
 ▷ 2 '제목라인'을 체크하시고 (제목라인을 건너뛰기 위함입니다.)
 ▷ '행 번호'란에 3'3'을 적어 주세요.

|                  | 聞日 5 · C · =<br>파일 용 상업 페이                       | 지 레이아웃 수식 데이터 검토 보기                   | 코바코 광고대형사 - Exo<br>주가 기능                                                       | lei                                                                                                    |                                                  |         | ? @ - @ ×<br>El0 |              |    |
|------------------|--------------------------------------------------|---------------------------------------|--------------------------------------------------------------------------------|----------------------------------------------------------------------------------------------------|--------------------------------------------------|---------|------------------|--------------|----|
|                  | 수지원넷소프트 *                                        |                                       |                                                                                |                                                                                                    |                                                  |         |                  |              |    |
|                  | 미뉴 영정<br>(55 - * : ※ -                           | fx                                    |                                                                                |                                                                                                    |                                                  |         | ^<br>~           |              |    |
|                  | A A 1 37284                                      | 5~<br>B<br>대표자명                       | С<br>주소                                                                        | D<br>전화번호                                                                                                    | E F                                              | G H     | I J              |              |    |
| 1                | 3                                                |                                       | <u>네울특별시 용산구 이태원로 222 (한남동,제일기획(주))</u><br>네울 강남구 논현1동 105-7 두산빌딩 7증           |                                                                                                    |                                                  |         |                  |              |    |
|                  |                                                  | С                                     |                                                                                | 100 million (100 million (100 m |                                                  |         |                  |              |    |
|                  |                                                  | 주소                                    |                                                                                |                                                                                                    |                                                  |         |                  |              |    |
|                  | 서울특별시 용산구 이태원로 22                                | <u>2 (한남동,제일기획(주</u>                  | ))                                                                             |                                                                                                    |                                                  |         |                  |              |    |
|                  | <u>서울 강남구 논현1동 105-7 두산</u>                      | 빌딩 7층                                 |                                                                                |                                                                                                    |                                                  |         |                  |              |    |
|                  | 대구 중구 동안동1가 358-2                                |                                       |                                                                                |                                                                                                    |                                                  |         |                  |              |    |
|                  | <u> 서울특별시 중구 동일도 10 (답너</u><br>비사과에서 체이대그 세터도리 ( | <u>#군도5가,제므단스밀</u><br>00001/피소도 병사~서  | 당7,8,9중)<br> 터크레스아)                                                            |                                                                                                    | 도로                                               | 로명주소변혼  | 난 - 수지원NetSo     | ft l         | ×  |
|                  | <u>무현공국지 애문대부 현금공포</u><br>대전 중구 오류동 동아생명빌딩       | 13층 대홍기획 대전지                          | '요르네ㅡ <i>뭔'</i><br> 사                                                          |                                                                                                    |                                                  |         |                  |              |    |
|                  | 서울특별시 중구 청계천로 100시                               | ····································· |                                                                                | Correct Inc.                                                                                                    |                                                  | TIOLUIO |                  |              |    |
|                  | 서울특별시 종로구 창경궁로 13                                | ∂(원남동,보령빌딩)                           |                                                                                | Carrier and                                                                                                    |                                                  | 작업몀위    | 시성(셸을 A,B        | ,C,D,로 시성)   | .  |
|                  | 28 19 19 19                                      |                                       | 서울특별시 증구 청계천로 100동관 15중 (수표동,시그니쳐타워)<br>사유특별시 서조그 바우이르272 2 (안제동)              | Same and                                                                                                    | = 2                                              | 건너뛰기    | ☑ 제목라인           | 1 행 SKIP후 시석 | 각  |
|                  | 30<br>31                                         |                                       | 서울특별시 증구 동일로 92에이스타워 9중(순화동)<br>경기도 부천시 소사구 안곡로49번길 16남영라고빌 302호 (괴안동)         | 1.47.1 TO                                                                                                    |                                                  | 오펴변호    |                  |              |    |
|                  | 32<br>33<br>34                                   |                                       | 서울 강남구 논현동 63-17 연북빌딩 5층<br>서울시 서초구 양재 114-4 희승빌딩<br>서울. 가나규 애사토029.14 마리빌드 8층 | 5.8.75 All-                                                                                                    |                                                  | +       |                  |              |    |
|                  | 35 36                                            |                                       | 서울특별시 강남구 학동로312 126중 (논현동,벤쳐케슬빌딩)<br>서울 강남구 논현동100-5                          | Come in                                                                                                    |                                                  | 주소      | С                |              |    |
|                  | 37                                               | 유근인론사 현황 방송국 ④                        | 제주도 제주시 오리2등 729-3                                                             | 10 (R.) (100 (R.))                                                                                                    |                                                  |         |                  |              |    |
|                  |                                                  |                                       |                                                                                |                                                                                                    | (3)                                              | 작업결과    | 를 저장할 칼럼         | (A,B,C,D,E,) |    |
|                  |                                                  | <u> </u>                              |                                                                                |                                                                                                    |                                                  | 우편번호    | Q                |              |    |
| > 1              | '예시'에서                                           | 수소가 (                                 | ː얼에 있습니니                                                                       | -                                                                                                    |                                                  | ·       |                  |              | -  |
|                  | ഺഁഺ൮൘൮ഺ                                          |                                       |                                                                                | ᆸᅯᇧᆇ                                                                                                    | <del>,</del> , , , , , , , , , , , , , , , , , , | 수소      | T                |              |    |
| >                | '작입밈위^                                           | 상 단의                                  | 수소단에 C들                                                                        | 식여수                                                                                                    |                                                  | 정보      | :                |              |    |
|                  | ᆞ자어겨고ᇉ                                           | 및 거자히                                 | 카러'으 지저?                                                                       | 아이 이 이 이 이 이 이 이 이 이 이 이 이 이 이 이 이 이 이                                                                                                     | 4                                                |         |                  |              |    |
| $\triangleright$ | 김김걸씨님                                            | 이 이 걸                                 | 걸럼 글 시경                                                                        | 겁니니.                                                                                                    |                                                  | 작업 시작   | 테스트 103          | 건실행 닫 :      | 71 |
|                  | '자어 시자'                                          | 비트 크                                  | 의                                                                              |                                                                                                    |                                                  |         |                  |              |    |
|                  |                                                  | 미근 김                                  |                                                                                |                                                                                                    |                                                  |         |                  |              |    |

| 도로명주소변환 - 수지원NetSoft                                                                              |  |  |  |  |  |  |
|---------------------------------------------------------------------------------------------------|--|--|--|--|--|--|
| 작업범위지정(셀을 A,B,C,D,로 지정)<br>건너뛰기 ☑ 제목라인 1 행 SKIP후 시작                                               |  |  |  |  |  |  |
| 우편번호                                                                                              |  |  |  |  |  |  |
| 주소 C:C                                                                                            |  |  |  |  |  |  |
| 작업결과를 저장할 칼럼(A,B,C,D,E,)<br>우편번호 G:G                                                              |  |  |  |  |  |  |
| 작업결과를 저장할 칼럼(A,B,C,D,E,)<br>우편번호 G:G                                                              |  |  |  |  |  |  |
| 작업결과를 저장할 칼럼(A,B,C,D,E,)           우편번호         G:G           주소         F:F                      |  |  |  |  |  |  |
| 작업결과를 저장할 칼럼(A,B,C,D,E,)<br>우편번호 G:G<br>주소 F:F<br>정보 : 총 769건 중769건 완료!<br>(성공 : 670건 / 실패 : 99건) |  |  |  |  |  |  |

| <b>1 1 5</b> , <b>d</b> , <b>.</b>     |                                          | BALL R. D. D. D. L. L. L.                                                                                                    |   |           |              |             |   |
|----------------------------------------|------------------------------------------|----------------------------------------------------------------------------------------------------|---|-----------|--------------|-------------|---|
| DIFF D. G. F                           |                                          | 코바코 광고대행사 - Excel                                                                                                    |   |           |              |             |   |
| <u>특열</u> 홍 삼입 페이지 레이아웃                | 수식 데이터 검토 보기 주가기능                        |                                                                                                    |   |           |              |             |   |
| 수지원넷소프트 *                              |                                          |                                                                                                    |   |           |              |             |   |
|                                        |                                          |                                                                                                    |   |           |              |             |   |
|                                        |                                          |                                                                                                    |   |           |              |             |   |
| 미는 명령                                  |                                          |                                                                                                    |   |           |              |             |   |
| F2 $\cdot$ : $\times \checkmark f_X$ A | 1을 용산구 이태원로 222 (한남동,제일기획(주))            |                                                                                                    |   |           |              |             |   |
| a B                                    | C                                        | D                                                                                                    | E | F         | G            | н           | 1 |
| 1 대표자명                                 | 주소                                       | 전화번호                                                                                                    |   |           |              |             |   |
| 2                                      | 서울특별시 용산구 이태원로 222 (한남동,제일기획(주))         | Contract Decision                                                                                                    |   | 서울 동산구 이티 | 04404        |             |   |
| 3                                      | 서울 강남구 논현1등 105-7 두산빌딩 7층                | 10.00.00.000                                                                                                    |   | 서울 강남구 논현 | 06057        |             |   |
| 4                                      | 대구 중구 동인동1가 358-2                        | And in case of the local division of the local division of the loc |   | 대구 중구 동안동 | 41905        |             |   |
| 5                                      | 서울특별시 중구 통일로 10 (남대문로5가,세브란스빌딩7,8,9층)    | and a second second                                                                                                    |   | 서울 중구 동일로 | 04527        |             |   |
| 6                                      | 부산광역시 해운대구 센텀동로 99901(재송동,벽산e센텀클래스원)     | at smith which                                                                                                    |   | 부산 해운대구 선 | 48059        |             |   |
| 7                                      | 대전 중구 오류동 동아생명빌딩 13층 대흥기획 대전지사           | and the second second                                                                                                    |   | 대전 중구 오류동 | 34903        |             |   |
| 8                                      | 서울특별시 중구 청계천로 100서관 17층 (수표등)            | C. Constanting of the local division of the                                                                                                    |   | 서울 중구 청계천 | 04542        |             |   |
| 9                                      | 서울특별시 종로구 창경궁로 136 (원남동,보령빌딩)            | CONTRACTOR OF A                                                                                                    |   | 서울 종로구 장경 | 03127        |             |   |
| 10                                     | 서울 강남구 역삼동677-25 큰길타워13층                 | the second second second second second second second second second second second second second second second se                                                                                                    |   | 서울 강남구 역심 | 06142        |             |   |
| 11                                     | 서울 서초구 장원동 27-8                          | CONTRACTOR CONTRACTOR                                                                                                    |   | 서울 서조구 장원 | 06526        |             |   |
| 12                                     | 서울시 강남구 신사동 503-5                        | CONTRACTOR OF A                                                                                                    |   | 서울 강남구 신시 | 06034        |             |   |
| 13                                     | 서울특별시 강남구 삼성로 507 (삼성동,JS타워)             | ALC: NO. OF COMMAND                                                                                                    |   | 서울 강남구 삼성 | 06158        |             |   |
| 14                                     | 서울특별시 강남구 언주로 7265층,3층 일부(논현동, 두산빌딩)     | ALC: NO WORKSHOLD MADE                                                                                                    |   | 서울 강남구 연주 | 로 7265층,3층 일 | 부(논현동, 두산별동 | ) |
| 15                                     | 서울 영동포구 여의도동 20                          | ALC: NAME OF TAXABLE PARTY.                                                                                                    |   | 서울 영동포구 이 | 07336        |             |   |
| 16                                     | 서울특별시 증구 세종대로 124 (태평로1가)                | and particular discussion                                                                                                    |   | 서울 중구 세종대 | 04520        |             |   |
| 17                                     | 서울 서조구 장원동29-4 주은빌딩6층602호                | CONTRACTOR OF THE OWNER.                                                                                                    |   | 서울 서초구 장원 | 06530        |             |   |
| 18                                     | 서울 강남구 역삼동773-3                          | C. Marriel and Marriel                                                                                                    |   | 서울 강남구 역심 | 06226        |             |   |
| 19                                     | 서울특별시 강남구 논원로 32길 7층(논원동, 마루빌딩)          | CONTRACTOR OF THE OWNER.                                                                                                    |   | 서울 강남구 논형 | 로32길(7층(논현   | 동. 마루빌딩)    |   |
| 20                                     | 서울특별시 중구 등호로17길 13 (신당동)                 | ALL ALL ADDRESS                                                                                                    |   | 서울 중구 동호로 | 04604        |             |   |
| 21                                     | 서울 마포구 마포동 140다보빌딩7,8층                   | al partie manual.                                                                                                    |   | 서울 마포구 마포 | 04175        |             |   |
| 22                                     | 서울특별시 강남구 논현로 406백암빌딩 4층 (역삼동)           | the second second second second second second second second second second second second second second second se                                                                                                    |   | 서울 강남구 논헌 | 06224        |             |   |
| 23                                     | 서울 강남구 언주로727, 5증(논현동,트리스빌딩)             | Constant and                                                                                                    |   | 서울 강남구 연주 | 06050        |             |   |
| 24                                     | 서울특별시 성동구 왕십리로 121 (성수동1가,에스콰이아DC프라자) 2층 | COMPANY OWNER.                                                                                                    |   | 서울 성동구 왕십 | 04766        |             |   |
| 25                                     | 서울시 마포구 연남동 369-14                       | ALC: NOT THE OWNER.                                                                                                    |   | 서울 마포구 연님 | 03977        |             |   |
| 26                                     | 서울특별시 중구 동호로 272 (장충동2가)                 | C. M. M. D. MILLER,                                                                                                    |   | 서울 중구 동호로 | 04617        |             |   |
| 27                                     | 서울 서대문구 중정로 3가 368 중근당빌딩 3중 303호         | CONTRACTOR OF THE OWNER.                                                                                                    |   | 서울 서대문구 충 | 03742        |             |   |
| 28                                     | 서울특별시 중구 청계천로 100동관 15층 (수표동,시그니쳐타워)     | C. Level at a second state                                                                                                    |   | 서울 중구 청계친 | 04542        |             |   |
| 29                                     | 서울특별시 서조구 바우뫼로27길 2 (양재동)                | ALC: N. M. M.                                                                                                    |   | 서울 서초구 바위 | 06752        |             |   |
| 30                                     | 서울특별시 중구 통일로 92에이스타워 9증(순화동)             | ALL DURING MORE AND                                                                                                    |   | 서울 중구 통일로 | 04517        |             |   |
| 31                                     | 경기도 부천시 소사구 안곡로49번길 16남영라끄빌 302호 (괴안동)   | C. D. Mar. I. M. M.                                                                                                    |   | 경기 부천시 안곡 | 14688        |             |   |
| 32                                     | 서울 강남구 논현동 63-17 언북빌딩 5증                 | Contract Contract                                                                                                    |   | 서울 강남구 논헌 | 06048        |             |   |
| 33                                     | 서울시 서조구 양재 114-4 희승빌딩                    | SLR.75 5.05                                                                                                    |   | 서울 서초구 양지 | 06754        |             |   |
| 34                                     | 서울 강남구 역상동628-14 마린빌딩 6증                 | ALL DR. D. DO. D.                                                                                                    |   | 서울 강남구 역성 | 06126        |             |   |
| 36                                     | 서울특별시 강남구 학동로31월 126층 (논현동,벤처캐슬빌딩)       | COMPANY NO.                                                                                                    |   | 서울 강남구 학동 | 로31길 126중 (천 | ·현동.벤처캐슬빌딩) |   |
| 36                                     | 서울 강남구 논현동100-5                          | State of the local division of the                                                                                                    |   | 서울 강남구 논현 | 06056        |             |   |
| 37                                     | 제주도 제주시 오라2동 729-3                       | ALC: UNK DOCUMENTS                                                                                                    |   | 제주 제주시 오리 | 63147        |             |   |

▷ 작업 완료 창

▷ 잘못된 표기(띄어쓰기, 특수문자 등)나 없는
 주소의 경우에는 정보가 누락될 수 있습니다.
 ▷ 변환된 것은 파란색, 기존과 같은 것은 검은색,
 누락된 정보는 빈 칸 또는 분홍색으로 표기됩니[

#### IV-4. 지번/도로명 듀얼 변환 사용 병원을 해야 원활하게 이용하실 수 있습니다.

| 10 - 승규 경구 :<br>1월 응 (1) 페이지레이아웃               | 수식 데이터 검토 보기 주가기능                                                                     | 1 年中正                             | 황고대행사 - Excel                                                                                                    | × © = © 7<br>812                |
|------------------------------------------------|---------------------------------------------------------------------------------------|-----------------------------------|----------------------------------------------------------------------------------------------------|---------------------------------|
| 수지원넷소프트 ~                                      |                                                                                       |                                   |                                                                                                    |                                 |
| n+ 88<br>A1 → : × √ 7 83                       | 고회사                                                                                   |                                   | 6                                                                                                    | ~<br>                           |
| 파악                                             | 호 산인 페(                                                                               | C<br>주소<br>기위(조\)                 | D E 전화번호                                                                                                    | G H I J K L MA                  |
| а<br>3<br>4 — АПО                              |                                                                                       |                                   |                                                                                                    | 지번/도로명 듀얼 변환 - 수지원NetSoft 🛛 🗮 🎽 |
| 5. 구시원<br>6<br>7                               | 넷오프트 *                                                                                | 발스빌딩7,8,9중)<br>비산e센팀클래스원)<br>태전지사 |                                                                                                    |                                 |
| 8 <b>1</b> 수지·                                 | 원넷소프트 로그인                                                                             | 5)<br>철딩)                         |                                                                                                    | 작업범위지정(셀을 A,B,C,D,로 지정)         |
| 11 <b>2</b> 우편                                 | 번호 변환                                                                                 |                                   |                                                                                                    | 건너뛰기 🗆 제목라인 - 1 - 행 SKIP후 시작    |
| 13<br>14<br>15                                 | 명주소 변화                                                                                | )<br>현중, 투산별딩)                    |                                                                                                    |                                 |
| 16 <b>4</b> 지번,                                | /도로명 듀얼 변환                                                                            |                                   |                                                                                                    | 우편번호                            |
| 19<br>20 · · · · · · · · · · · · · · · · · · · | 설명서                                                                                   | 마루빌딩)                             |                                                                                                    | 주소                              |
| 21<br>22<br>23 최신                              | 버전 업그레이드                                                                              | (상동)<br>()                        | Cardon and                                                                                                    |                                 |
| 24                                             | 서울시 마포구 연당동 369-14                                                                    | 스콰이아DC프라자)2층                      | Contraction of the contraction of the contraction o | 작업결과를 저장할 칼럼(A,B,C,D,E,)        |
| 27                                             | 서울 서대문구 충정로 3가 368 종근당빌딩 3층<br>서울특별시 증구 청계천로 100동관 15증 (수표                            | 303호<br>동.시그니쳐타워)                 | Careford Control                                                                                                    | 우편번호                            |
| 30                                             | 서울특별시 서조구 바무의로27걸 2 (양재동)<br>서울특별시 증구 통일로 92에이스타워 9증(순호<br>경기도 부천시 소사구 안곡로49번길 16남영라: | 차등)<br>11월 302호 (괴안동)             | Calific American                                                                                                    | 지버즈소                            |
| 32                                             | 서울 강남구 논현동 63-17 언북빌딩 5층<br>서울시 서조구 양재 1144 희승빌딩<br>서울 강남구 영상동628-14 마리빌딩 6층          |                                   | 0.00                                                                                                    |                                 |
| 35                                             | 서울특별시 강남구 학동로31길 126중 (논현동,<br>서울 강남구 논현동100-5<br>제주도 제주나 0-리2도 700-2                 | 벤쳐캐슬빌딩)                           |                                                                                                    | 도로명주소                           |
| 37                                             | 지구도 지구지 오다2동 129-3                                                                    |                                   |                                                                                                    | 전부 :                            |
|                                                |                                                                                       |                                   |                                                                                                    | 8-1.                            |
|                                                |                                                                                       |                                   |                                                                                                    | 작업 시작 - 테스트 10건 실행 - 닫 기        |
|                                                |                                                                                       |                                   |                                                                                                    |                                 |

▷ 1 '지번/도로명 듀얼 변환'을 클릭하면 2 위와 같은 창이 뜹니다.

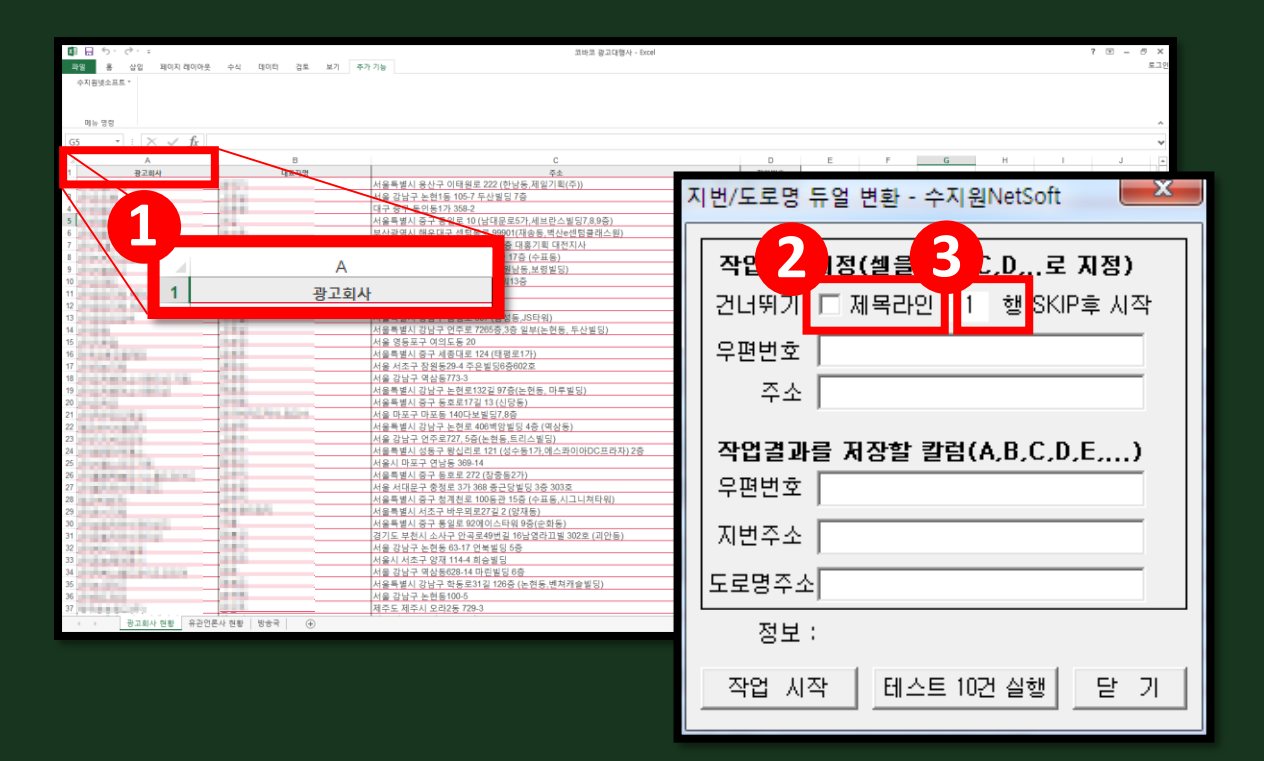

▷ 1 '예시'와 같이 1행에 제목을 쓰셨다면 ▷ 2 '제목라인'을 체크합니다. (제목라인을 건너뛰기 위함입니다.) ▷ '행 번호'란에 3'1'을 적어 주세요.

S 🖯 5 코바코 광고대행사 - Excel 7 🖭 – 국일 홍 삼입 페이지 레이아웃 수식 데이터 검토 보기 주가 기능 **E** 7 수지원생소프트 \* 메뉴 영령 X 지번/도로명 듀얼 변환 - 수지원NetSoft 대표자영 주소 서울특별시 용산구 어택원로 222 (한남동 제일기획(주)) 서울 강남구 논현1동 105-7 두산원된 7증 3 Ⅰ정(셸을 세브란스빌딩7.8.9중 작연 .D...로 지정) А 등,벽산e센텀클래스원 홍기획 대전지사 1 표동) 건너뛰기 🔽 제목라인 🛛 3 🛛 행 SKIP후 시작 보령빌딩) 2 3 광고회사 우편번호 취논현동, 투산빌딩 Contraction in the 주소 서울특별시 중구 세종대로 124 (태평로17 CONTRACTOR OF STREET, STREET, 너울 서조구 잠원동29-4 주은빌딩6층602호 A REAL PROPERTY. 우편번호가 있는 열 작업결과를 저장할 칼럼(A,B,C,D,E,...,) Sec. 14 서울특별시 중구 동호로17길 13 (신당동) and the second second s 너울 마포구 마포동 140다보빌딩7,8층 서울특별시 강남구 논현로 406벽암빌딩 4층 (역상동) -우편번호 서울 강남구 언주로727, 5중(논현동,트리스빌딩) 서울특별시 성동구 왕십리로 121 (성수동1가,에스콰이아DC프라자) 21 CONTRACTOR OF A DESCRIPTION OF 서울시 마포구 연남동 369-14 States and 서울특별시 중구 동호로 272 (장충동2가) 서울 서대문구 충정로 3가 368 중근당별딩 3층 303호 지번주소 서울특별시 중구 청계천로 100동관 15층 (수표동 시그니쳐타워) 서울특별시 서조구 바우뫼로27길 2 (양재동) the state of the local division of the local division of the local 서울특별시 중구 통일로 92에이스타워 9중(순화동 22.02 도로명주소 경기도 부천시 소사구 안곡로49번길 16남영라끄빌 302호 (괴안동) 서울 강남구 논현동 63-17 언북빌딩 5증 서울시 서초구 양재 114-4 희승빌딩 Construction of the local diversion of the local diversion of the local diversion of the local diversion of the 서울 강남구 역삼동628-14 마린빌딩 6층 서울특별시 강남구 학동로31길 12 6층 ( 정보 : 작업 시작 테스트 10건 실행 닫 기

▷ 1 '예시'와 같이 3행에 제목을 쓰셨다면 ▷ 2 '제목라인'을 체크하시고 (제목라인을 건너뛰기 위함입니다.) ▷ '행 번호'란에 3 '3'을 적어 주세요.

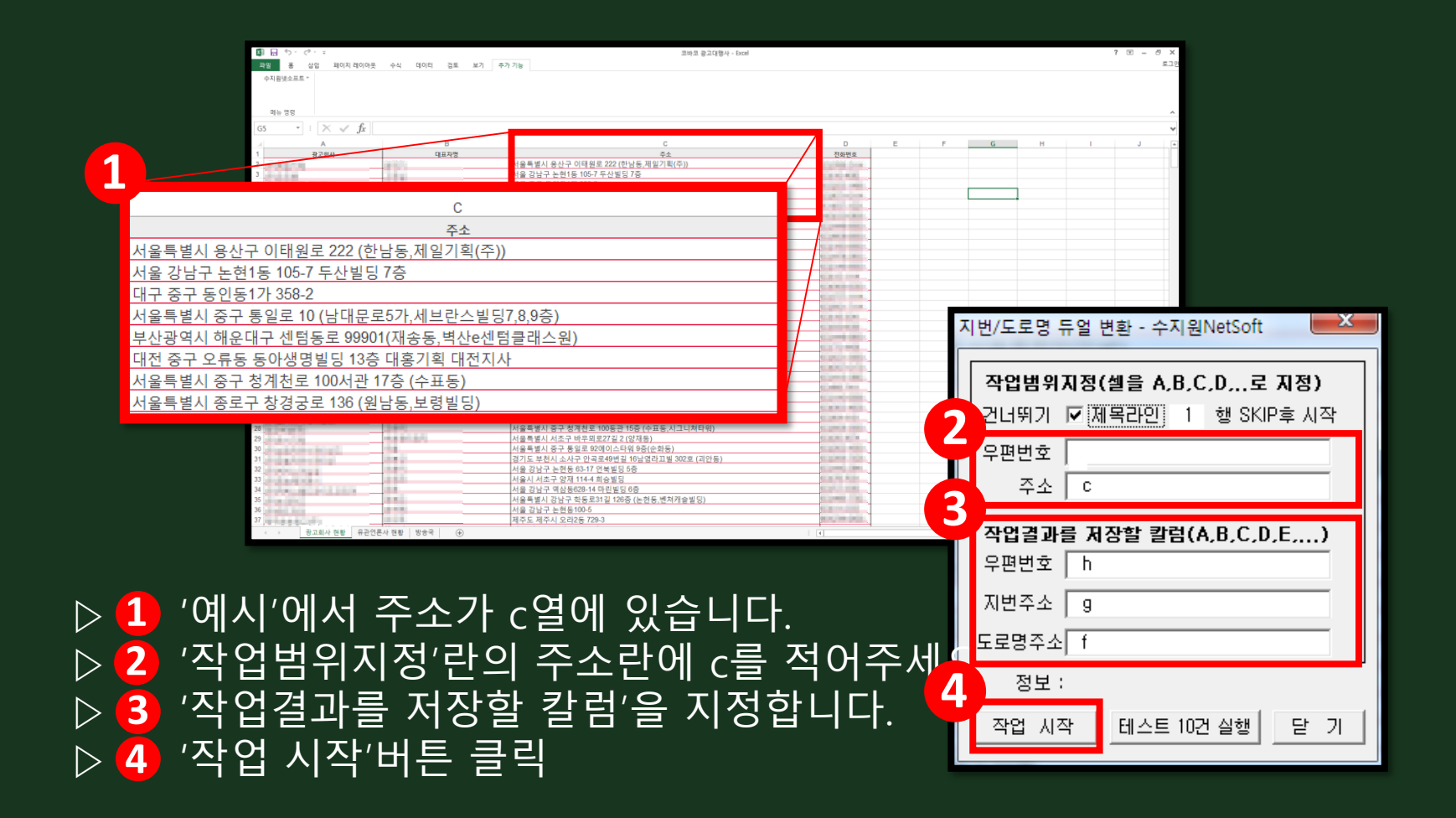

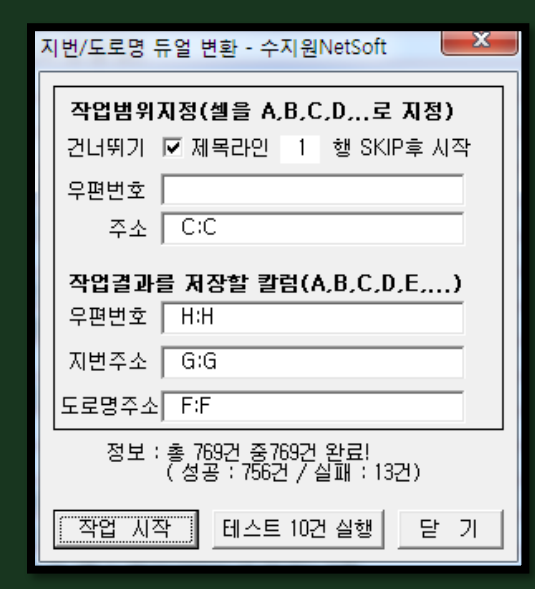

| 🕼 🖯 🕤 👌                               |                      | 코바코 광고대행사 - Excel                                                         |                                                                                                    |                                       |                                          |      |   | ? 街 – | 8 X  |
|---------------------------------------|----------------------|---------------------------------------------------------------------------|----------------------------------------------------------------------------------------------------|---------------------------------------|------------------------------------------|------|---|-------|------|
| 파일 홈 삼업 페이지 레이아웃                      | 수식 데이터 검토 보기         | 추가 기능                                                                     |                                                                                                    |                                       |                                          |      |   |       | 로그인  |
| 수지원넷소프트 *<br>매뉴 명령                    |                      |                                                                           |                                                                                                    |                                       |                                          |      |   |       | ^    |
| 129 $\cdot$ : $\times \checkmark f_x$ |                      |                                                                           |                                                                                                    |                                       |                                          |      |   |       | ~    |
| A In                                  | В                    | с                                                                         | D                                                                                                    | E F                                   | G                                        | н    | 1 | J     |      |
| 1 광고회사                                | 대표자명                 | -<br>                                                                     | 전화번호                                                                                                    |                                       |                                          |      |   |       | - 15 |
| 2                                     | 1 TO 1               | 서울특별시 용사구 이태원로 222 (하남동 제일기힣(주))                                          | ALC OF MARK DOCUMENT                                                                                                    | 서울 용산구 이태                             | 서울 음산구 하났어                               | 4404 |   |       |      |
| 3                                     |                      | 서울 강남구 노현1동 105-7 투산별딩 7층                                                 | the second second                                                                                                    | 서울 강남구 연주                             | 서울 강남구 논란이                               | 6057 |   |       |      |
| 4                                     |                      | 대구 증구 동안동1가 358-2                                                         | And in case of                                                                                                    | 17 7 7 5 C 1                          | CH2 22 5954                              | 1905 |   |       |      |
| 5                                     |                      | 서유특별시 증구 통일로 10 (난대문로5가 세브라스빌딩7 8.9증)                                     | and the local data                                                                                                    | HE 57 595                             | HE BO UNED                               | 4527 |   |       |      |
|                                       |                      | 비사과여시 해오대고 세탁도로 99901/재소도 비사a세탁클레스와)                                      | of cardinal sector                                                                                                    | ····································· | 비사 처음[1금 14                              | 8059 |   |       |      |
| 7                                     |                      | 대자 주고 이름도 도에새에비디 12층 대휴가회 대자지사                                            | and the local data of                                                                                                    | ····································· | 121 63 0851                              | 4903 |   |       |      |
|                                       |                      | 데는 이가 조ㅠ이 이이 이용은 아이 생용가족 해인지까<br>서운동병님 조그 처계처럼 100시과 17초 (스프트)            | and the second second                                                                                                    | 네인 정구 세종용<br>서운 주고 처게처                | 42 67 2963                               | 1642 |   |       |      |
|                                       |                      | 시골크림식 6 1 6세만수 199시만 대중(무표중)                                              | and the second second                                                                                                    | ~ 18 ST 340                           | 12 01 4450                               | 2107 |   |       |      |
|                                       |                      | 지율국결시 양도구 영경공도 130 (천감종,모영철영)                                             | Transformed States                                                                                                    | 시출 영토구 장당                             | 지출 영토구 원님이                               | 5127 |   |       |      |
| 10 1                                  |                      | 시출 성업구 역업등0/7-23 근실덕업13당                                                  | the second second second second second second second second second second second second second second second s                                                                                                    | 시설 강남구 테이                             | 지을 강남구 먹음이                               | 0142 |   |       |      |
| 11 March 1997                         |                      | 시울 시소구 삼원동 27-8                                                           | the second second second second second second second second second second second second second second second se                                                                                                    | 서울 서소구 상님                             | 서울 서소구 성원이                               | 6526 |   |       | _    |
| 12                                    |                      | 서울시 강남구 신사용 503-5                                                         | The second second                                                                                                    | 서울 강남구 강남                             | 서울 강남구 신사이                               | 6034 |   |       | _    |
| 13                                    |                      | 서울특별시 강남구 삼성도 507 (삼성동,15타워)                                              | Statistics and the                                                                                                    | 셔울 강남구 삼성                             | 서울 강남구 삼성이                               | 6158 |   |       | _    |
| 14                                    |                      | 서울특별시 강남구 인수로 726 5층,3층 일부(온현종, 두산빌님)                                     | C. A. M. H. M. L.                                                                                                    | 서울 강남구 언주                             | 서울 강남구 논편이                               | 5057 |   |       | _    |
| 15                                    |                      | 서울 영동포구 여의도동 20                                                           | States and states and                                                                                                    | 서울 영등포구 여                             | 서울 영등포구 여0                               | 7336 |   |       | _    |
| 16                                    |                      | 서울특별시 중구 세종대로 124 (태평로1가)                                                 | ALL DAMES IN CASE OF                                                                                                    | 서울 중구 세종대                             | 서울 중구 태평로이                               | 4520 |   |       | _    |
| 17                                    |                      | 서울 서조구 잠원동29-4 주은빌딩6층602호                                                 | Stat. 10. 2017                                                                                                    | 서울 서초구 강남                             | 서울 서초구 잠원이                               | 6530 |   |       | _    |
| 18                                    |                      | 서울 강남구 역삼동773-3                                                           | ALC: NOT THE R. LEW.                                                                                                    | 서울 강남구 연주                             | 서울 강남구 역상이                               | 6226 |   |       | _    |
| 19                                    |                      | 서울특별시 강남구 논현로 132길 9(논현동, 마루빌딩)                                           | COMPANY OF THE OWNER.                                                                                                    | 서울 강남구 논현                             | 서울 강남구 논편이                               | 5052 |   |       |      |
| 20                                    |                      | 서울특별시 중구 동호로17길 13 (신당동)                                                  | ALC: NOT THE OWNER.                                                                                                    | 서울 중구 동호로                             | 서울 중구 다산동이                               | 4604 |   |       |      |
| 21                                    | a monthly have below | 서울 마포구 마포동 140다보빌딩7,8층                                                    | an period manual.                                                                                                    | 서울 마포구 마포                             | 서울 마포구 마포이                               | 4175 |   |       |      |
| 22                                    | 1. F. M.             | 서울특별시 강남구 논현로 406벽암빌딩 4증 (역삼동)                                            | ALC: NO. OF CONTRACT, NAME                                                                                                    | 서울 강남구 논헌                             | 서울 강남구 역상이                               | 6224 |   |       |      |
| 23                                    |                      | 서울 강남구 언주로727, 5증(논현동,트리스빌딩)                                              | Contract ( and )                                                                                                    | 서울 강남구 연주                             | 서울 강남구 논편이                               | 5050 |   |       |      |
| 24                                    |                      | 서울특별시 성동구 왕십리로 121 (성수동1가,에스콰이아DC프라자) 2층                                  | COMMON PARTY.                                                                                                    | 서울 성동구 왕십                             | 서울 성동구 성수이                               | 4766 |   |       |      |
| 25                                    |                      | 서울시 마포구 연남동 369-14                                                        | and increased woman of                                                                                                    | 서운 마포구 여님                             | 서운 다고구 어났어                               | 3977 |   |       |      |
| 26                                    |                      | 서유통병시 증구 등호로 272 (장충동27)                                                  | the second second                                                                                                    | 서운 주구 등ㅎㅎ                             | 서운 주구 장송동이                               | 4617 |   |       |      |
| 27                                    |                      | 서운 서대문고 추전로 371 368 조그단병단 3조 303ㅎ                                         | ALC: NO. OF TAXABLE                                                                                                    | H& HUR2 8                             | H& HURD OF                               | 3742 |   |       |      |
| 28                                    |                      | 서우르백시 증그 처계처럼 100도과 15증 /스파토 시그니처타의)                                      | STATUTE AND A                                                                                                    | 서울 친구 전 20 전                          | 서로 친구 스프트이                               | 4542 |   |       |      |
| 20                                    |                      |                                                                           | and the second second                                                                                                    | 1201010                               | 18 17 7 0 70                             | 1012 |   |       |      |
| 20                                    |                      | 서울국문의 의표로 위로적표하 문화(6 책장)<br>서운동생님 조그 토인은 02에이스타인 0초(소취토)                  | and the second second                                                                                                    | 시험 제외구 하수                             | 서울 전고 스위트스                               | 4617 |   |       |      |
| 24                                    |                      | 이글ㅋㄹ이 ㅎㅜ ㅎㄹㅎ #~ (이의그ㅋㅋㅋ??)(고위종)<br>기기도 날치지 시니그 이고르40분간 16나여고까비 202종 (귀인트) | and the second second                                                                                                    | 18 ST 834                             | *18 8 Y 2 4 8 0                          | 1000 |   |       |      |
| 27 A                                  |                      | 18 시조 구인이 포이구 한국조카이간을 10 김 영터보월 302오 (최한동)<br>내용 카니크 도하도 62 17 이용비리 1종    |                                                                                                    | 당기 부전지 안속                             | 10 10 10 10 10 10 10 10 10 10 10 10 10 1 | +000 |   |       |      |
| 32                                    |                      | 시울 감압구 존연중 03-17 건국원당 0당                                                  | The second second second second second second second second second second second second second second second s                                                                                                    | 서울 강남구 연구                             | 서울 당남구 논현0                               | 0048 |   |       |      |
| 35                                    |                      | 시울시 시소구 양세 119-9 의양일당                                                     | And a contract of the second                                                                                                    | 서울 서조구 강남                             | 서울 서소구 양재0                               | 6754 |   |       |      |
| 34                                    | 188                  | 서울 강남구 백삼동628-14 바린월당 6중                                                  | the state of the state of the s | 셔울 강남구 논현                             | 서울 강남구 역상이                               | 6126 |   |       |      |
| 35                                    |                      | 서 흔득별시 강남구 약종도31길 12.6중 (논현동,벤처캐즐빌딩)                                      | The second second                                                                                                    | 서울 강남구 학동                             | 서울 강남구 논현이                               | 6052 |   |       |      |
| 36                                    |                      | 서울 강남구 논현동100-5                                                           | Test Constitution                                                                                                    | 서울 강남구 연주                             | 서울 강남구 논현이                               | 6056 |   |       | _    |
| 37                                    |                      | 제주도 제주시 오라2동 729-3                                                        | State of the second                                                                                                    | 제주 제주시 아연                             | 제주 제주시 오라6                               | 3147 |   |       |      |

▷ 작업 완료 창

 ▷ 잘못된 표기(띄어쓰기, 특수문자 등)나 없는 주소의 경우에는 정보가 누락될 수 있습니다.
 ▷ 변환된 것은 파란색, 기존과 같은 것은 검은색, 누락된 정보는 빈 칸 또는 분홍색으로 표기됩니다.

## IV-5. 집배코드 부여 메뉴 사용 방법

#### IV-5. 집배코드 부여 메뉴 사용 방법

|   |   |                                   | 2                        |          |
|---|---|-----------------------------------|--------------------------|----------|
|   |   |                                   | 집배코드부여 - 수지원NetSoft      | $\times$ |
|   | X | <u>,</u> ⊮) × (° ×   <del>,</del> |                          |          |
|   | 파 | 일 홈 삽입 페이                         | 작업범위지정(셀을 A,B,C,D,로 지정)  |          |
|   | 2 | 수지원넷소프트 👻                         | 건너뛰기 🗌 제목라인 1 행 SKIP후 시작 |          |
|   | 1 | 수지원넷소프트 로그인                       | 우편번호                     |          |
|   | 2 | 우편번호 변환                           | 주소   A:A                 |          |
|   | 3 | 도로명주소 변환                          | 작업결과를 저장할 칼럼(A,B,C,D     |          |
|   | 4 | 지번/도로명 듀얼 변환                      |                          |          |
| 1 | 5 | 집배코드 부여                           | 집배코드 │ D:D 집중/배달국명 출력 □  |          |
|   | Ŷ | 사용설명서                             | 잔여 포인트: point            |          |
|   | 1 | 최신 버전 업데이트                        |                          |          |
|   |   |                                   | 4 작업 시작 테스트 10건 실행 닫 기   |          |

▷ 1 '집배코드 부여'을 클릭하면 2 위와 같은 창이 뜹니다.

- ▷ 출력 칼럼을 지정하신 후 3 집중국, 배달국 이름 출력여부를 선택하세요.
- ▷ 4 '작업시작'

## IV-6. 라벨 프린트 메 뉴

#### ▷라벨 프린트 메뉴를 통해 엑셀에서 직접 주소 라벨을 인쇄할 수 있습니다. 이 기능은 **회원가입 및 로그인이 필요 없으며 무료**입니다.

|                    |                              |     |    | -     |                         |
|--------------------|------------------------------|-----|----|-------|-------------------------|
| 중남 아산시 충무로         | 75, 2층 (권곡동)                 | 홍길동 | 귀하 | 31511 | 충3(천안M) 307(아산) 03 10   |
| 충남 예산군 삽교읍 도청대로    | 600, 의회동 111호 (목리,충청남도청)     | 김나길 | 귀하 | 32416 | 충1(대전M) 336(삽교) 01 04   |
| 중남 홍성군 홍북읍 상하천로    | 24-1, 4층 (신경리)               | 홍나나 | 귀하 | 32263 | 충1(대전M) 326(홍성) 05 56   |
| 인천 미추흘구 경인로        | 25, 201호 (숭의둉,숭의빌딩)          | 이나래 | 귀하 | 22170 | B1(부천M) 410(남인천) 02 64  |
| 중남 부여군 부여읍 사비로12번길 | 2 (동남리,인동초회관)                | 오마디 | 귀하 | 33167 | 충1(대전M) 346(부여) 01 02   |
| 충남 청양군 청양읍 칠갑산로2길  | 13 (읍내리)                     | 황말근 | 귀하 | 33331 | 충1(대전M) 328(청양) 01 03   |
| 대전 서구 둔산대로117번길    | 128 (만년동)                    | 이별하 | 귀하 | 35203 | 충1(대전M) 302(대전둔산) 12 31 |
| 경기 안성시 대덕면 만세로     | 170 (소내리)                    | 오보니 | 귀하 | 17542 | B6(수원M) 456(안성) 03 15   |
| 서울 도봉구 마들로         | 551, 105동 1304호 (창동,쌍용아파트)   | 이슬예 | 귀하 | 01410 | B2(의집M) 132(서울도봉) 74 64 |
| 서울 금천구 가산디지털1로     | 196, 1102호 (가산동,에이스테크노타워10차) | 김시원 | 귀하 | 08502 | B3(안양M) 160(서울구로) 70 08 |
| 서울 강남구 남부순환로       | 2736, GNG invest (도곡동,지앤지빌딩) | 황이솔 | 귀하 | 06296 | A1(동서울) 135(서울강남) 07 84 |
| 서울 강동구 고덕로         | 397, (주)신동아고속관광 (고덕동)        | 최자올 | 귀하 | 05222 | A1(동서울) 134(서울강동) 07 84 |
| 경기 하남시 천호대로1358번길  | 144-19 (초이동)                 | 홍차나 | 귀하 | 12987 | A1(동서울) 465(하남) 42 16   |
| 경기 광명시 소하로         | 97, 내 송기연 소아과의원 (소하동,광명이마트소  | 상핀아 | 귀하 | 14316 | B3(안양M) 412(광명) 05 51   |
| 서울 성동구 뚝섬로         | 377 (성수동2가)                  | 이해긴 | 귀하 | 04781 | A1(동서울) 143(서울광진) 04 13 |
| 경기 광명시 소하로         | 97, 내 송기연 소아과의원 (소하동,광명이마트소  | 김해늘 | 귀하 | 14316 | B3(안양M) 412(광명) 05 51   |
|                    |                              |     |    |       |                         |
|                    |                              |     |    |       |                         |

주소2

주소1

#### 우편번호나 집배코드가 없다면 <u>수지원</u> <u> 넷소프트 우편번호 변환, 집배코드 변환</u> 메뉴를 통해서 바로 출력하시면 됩니다.

이름 존칭 우편번호

집배코드

#### IV-6. 라벨 프린트 메뉴 소개

| AnyLabel <sup>®</sup> Laser/Inkjet                                             | 전체 16건 중 | \$ 2~17 (1 page 3240 99.06x33.85mm /                                                | 16칸 🔿                    |
|--------------------------------------------------------------------------------|----------|-------------------------------------------------------------------------------------|--------------------------|
| 충남 아산시 충무로<br>75, 2층 (권곡동)<br>홍길동 귀하                                           | 31511    | 서울 도봉구 마들로<br>551, 105동 1304호 (창동,쌍용아파트)<br>이슬예 귀하                                  | 01410                    |
| 중3(전안M) 307(야산) 03 10                                                          |          | B2(의십M) 132(서울도웅) 74 64                                                             |                          |
| 충남 예산군 삽교읍 도청대로<br>600, 의회동 111호 (목리,충청남도청)<br>김나길 귀하<br>충1(대전M) 336(삽교) 01 04 | 32416    | 서울 금천구 가산디지털1로<br>196, 1102호 (가산동,에이스테크노타워10차)<br>김시원 귀하<br>B3(안양M) 160(서울구로) 70 08 | 08502                    |
| 충남 홍성군 홍북읍 상하천로<br>24-1, 4중 (신경리)<br>홍나나 귀하<br>중1(대전M) 326(홍성) 05 56           | 32263    | 서울 강남구 남부순환로<br>2736, GNG invest (도곡동,지엔지빌딩)<br>황이솔 귀하<br>A1(동서울) 135(서울강남) 07 84   | 06296                    |
| 인천 미추홀구 경인로<br>25, 201호 (승의동,숭의빌딩)<br>이나래 귀하<br>B1(부천M) 410(남인천) 02 64         | 22170    | 서울 강동구 고덕로<br>397, (주)신동아고속관광 (고덕동)<br>최자을 귀하<br>A1(동서울) 134(서울강동) 07 84            | 05222                    |
| 중남 부여군 부여읍 사비로12번길<br>2 (동남리,인동초회관)<br>오마디 귀하<br>중1(대전M) 346(부여) 01 02         | 33167    | 경기 하남시 천호대로1358번길<br>144-19 (초이동)<br>흥차나 귀하<br>A1(동서울) 465(하남) 42 16                | 12987                    |
| 충남 청양군 청양읍 칠감산로2길<br>13 (읍내리)<br>황말근 귀하<br>충1(대전M) 328(청양) 01 03               | 33331    | 경기 광명시 소하로<br>97, 내 송기연 소아과의원 (소하동,광명이마트스<br>상핀아 귀하<br>B3(안양M) 412(광명) 05 51        | <sup>노하점)</sup><br>14316 |
| 대전 서구 둔산대로117번길<br>128 (만변동)<br>이별하 귀하<br>충1(대전M) 302(대전둔산) 12 31              | 35203    | 서울 성동구 독성로<br>377 (성수동27)<br>이해긴 귀하<br>A1(동서울) 143(서울광진) 04 13                      | 04781                    |
| 경기 안성시 대덕면 만세로<br>170 (소내리)<br>오보니 귀하<br>86(순원M) 456(안성) 03 15                 | 17542    | 경기 광명시 소하로<br>97, 내 송기연 소아과의원 (소하동,광명이마트4<br>김해늘 귀하<br>83(아양씨) 412(과명) 05 51        | 느하점)<br>14316            |

#### IV-6. 라벨 프린트 메뉴 상세 설명

#### ▷ 한 번에 500장까지 인쇄됩니다.

▷ 기본 라벨 출력 칸수와 크기는 Printec 애니라벨 V3240 모델 (2X8, 16칸)에 맞춰져 있습니다.

▷ 칸수와 간격, 폰트, 폰트 크기 등을 조절할 수 있어 서 **모든 종류의 주소라벨용지에 출력 가능**합니다.

 존칭을 지정할 수 있습니다. (귀하, 귀중 등)
 우편번호와 집배코드 중 하나만 출력할 수도 있고 둘 다 출력할 수도 있습니다.

| AnyLabel Laser/Inkjet                                                          | 전체 16건 중 | \$ 2 ~ 17 ( 1 page) 3240 99.06x33.85mm /                                            | 16칸 🔿                    |
|--------------------------------------------------------------------------------|----------|-------------------------------------------------------------------------------------|--------------------------|
| 충남 아산시 충무로<br>75, 2층 (권곡동)<br>휴김동 귀하                                           |          | 서울 도봉구 마들로<br>551, 105동 1304호 (장동,쌍용야파트)<br>이슬예 귀하                                  |                          |
| 중3(천안M) 307(아산) 03 10                                                          | 31511    | B2(의집M) 132(서울도봉) 74 64                                                             | 01410                    |
| 충남 예산군 삽교읍 도청대로<br>600, 의회동 111호 (목리 충청남도청)<br>김나길 귀하<br>충1(대천M) 336(삽교) 01 04 | 32416    | 서울 금천구 가산디지필1로<br>196, 1102호 (가산동,에이스테크노타워10차)<br>김시원 귀하<br>B3(안양M) 160(서울구로) 70 08 | 08502                    |
| 중남 홍성군 홍복읍 상하천료<br>24-1, 4중 (신경리)<br>홍나나 귀하<br>중1(대전M) 326(홍성) 05 56           | 32263    | 서울 강남구 남부순원로<br>2736, GNG invest (도곡동,지앤지빌딩)<br>황이술 귀하<br>A1(동서울) 135(서울강남) 07 84   | 06296                    |
| 안천 미추출구 경인로<br>25, 201호 (숭의동,숭의빌딩)<br>이나래 귀하<br>B1(부천M) 410(남인천) 02 64         | 22170    | 서울 강동구 고덕로<br>397. (주)신동아고속관광 (고덕동)<br>최자울 귀하<br>A1(동서울) 134(서울강동) 07 84            | 05222                    |
| 충남 부여군 부여금 사비로12번길<br>2 (동남리,인동초회관)<br>오마디 귀하<br>중1(대전M) 346(부여) 01 02         | 33167    | 경기 하남시 천호대로1358번길<br>144-19 (초이동)<br>흥차나 귀하<br>A1(동서울) 465(하남) 42 16                | 12987                    |
| 충남 청양군 청양읍 칠갑산로2길<br>13 (읍내리)<br>황말근 귀하<br>충1(대전M) 328(청양) 01 03               | 33331    | 경기 광명시 소하로<br>97, 내 송기면 소아과의원 (소하등,광명이마트-<br>상핀아 귀하<br>B3(안양M) 412(광명) 05 51        | 소하점)<br>14316            |
| 대전 서구 둔산대로117번길<br>128 (만년중)<br>이별하 귀하<br>충1(대전M) 302(대전둔산) 12 31              | 35203    | 서울 섬동구 독성로<br>377 (성수동27)<br>이해긴 귀하<br>A1(동서울) 143(서울광진) 04 13                      | 04781                    |
| 경기 안성시 대덕면 만세로<br>170 (소내리)<br>오보니 귀하                                          | 17542    | 경기 광명시 소하로<br>97, 내 송기면 소아과의원 (소하동,광명이마트-<br>김해늘 귀하                                 | <sup>소하점)</sup><br>14316 |

#### ▷ 1 '라벨 프린트'를 클릭하면 2 위와 같은 창이 뜹니다.

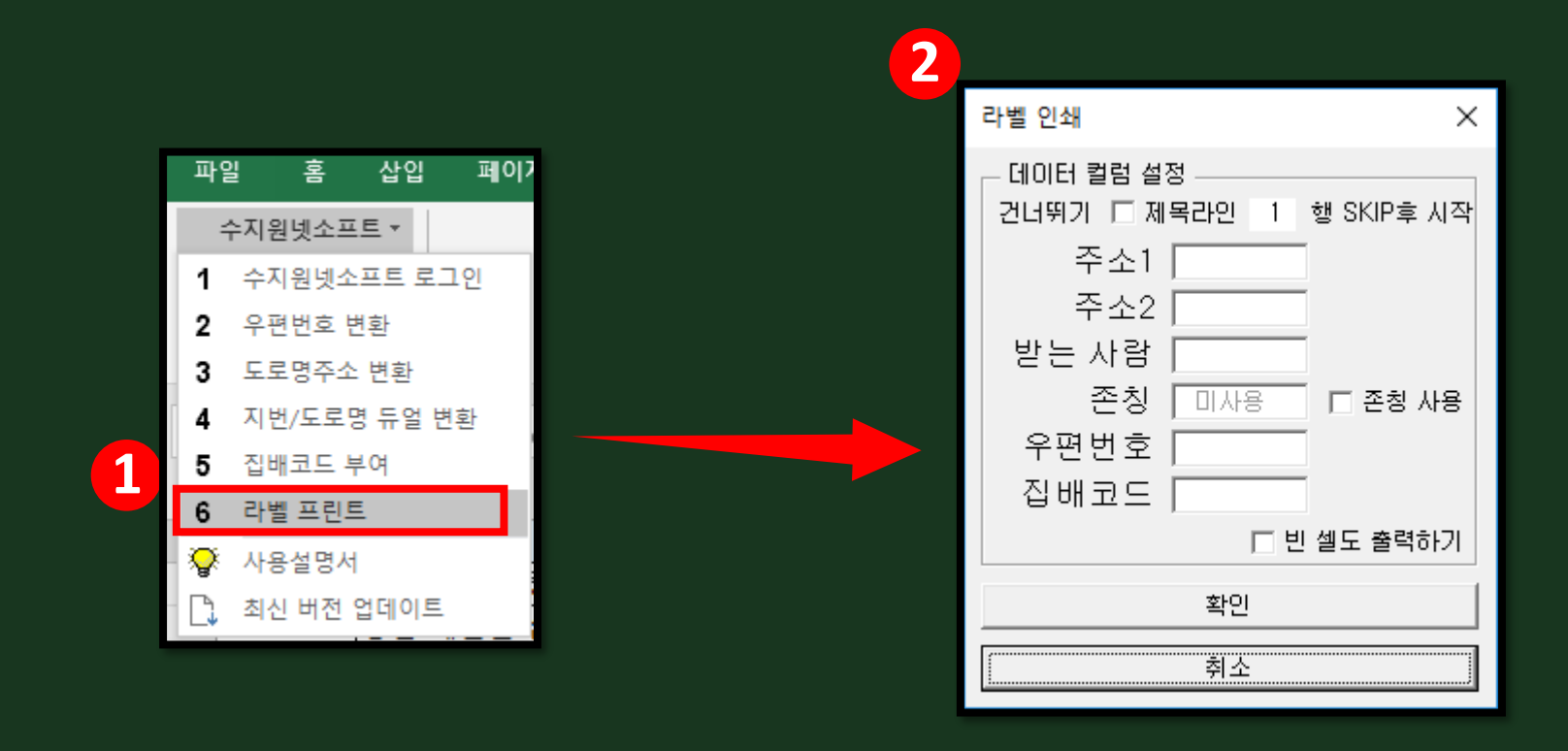

#### IV-6. 라벨 프린트 메뉴 사용 방법 - 1

#### ▷ **확인** 버튼을 클릭하면 인쇄화면으로 넘어갑니다.

- ⑦ 기본적으로 주소 또는 받는 사람이 빈칸이면 출력하지 않지만 빈칸이라도 출력해야만 할 때 체크합니다. (권장하지 않습니다.)
- 5 6 우편번호, 집배코드 컬럼(열)을 입력합니다. (최소 하나는 입력해야 합니다.)
- 4 존칭을 주소라벨에 출력할 경우, 체크박스를 클릭하여 체크한 뒤 컬럼을 지정
- ▷ 출력할 컬럼(열)을 입력합니다. (A, B, C, D, ...)

|                    |                              | 2   |    | R     | 6                       |
|--------------------|------------------------------|-----|----|-------|-------------------------|
| A                  | B                            | C   | D  | E     | F                       |
| 주소1                | 주소2                          | 이름  | 존칭 | 우편번호  | 집배코드                    |
| 충남 아산시 충무로         | 75, 2층 (권곡동)                 | 홍길동 | 귀하 | 31511 | 충3(천안M) 307(아산) 03 10   |
| 충남 예산군 삽교읍 도청대로    | 600, 의회동 111호 (목리,충청남도청)     | 김나길 | 귀하 | 32416 | 충1(대전M) 336(삽교) 01 04   |
| 충남 홍성군 홍북읍 상하천로    | 24-1, 4층 (신경리)               | 홍나나 | 귀하 | 32263 | 충1(대전M) 326(홍성) 05 56   |
| 인천 미추홀구 경인로        | 25, 201호 (숭의동,숭의빌딩)          | 이나래 | 귀하 | 22170 | B1(부천M) 410(남인천) 02 64  |
| 충남 부여군 부여읍 사비로12번길 | 2 (동남리,인동초회관)                | 오마디 | 귀하 | 33167 | 충1(대전M) 346(부여) 01 02   |
| 충남 청양군 청양읍 칠갑산로2길  | 13 (읍내리)                     | 황말근 | 귀하 | 33331 | 충1(대전M) 328(청양) 01 03   |
| 대전 서구 둔산대로117번길    | 128 (만년동)                    | 이별하 | 귀하 | 35203 | 충1(대전M) 302(대전둔산) 12 31 |
| 경기 안성시 대덕면 만세로     | 170 (소내리)                    | 오보니 | 귀하 | 17542 | B6(수원M) 456(안성) 03 15   |
| 서울 도봉구 마들로         | 551, 105동 1304호 (창동,쌍용아파트)   | 이슬예 | 귀하 | 01410 | B2(의집M) 132(서울도봉) 74 64 |
| 서울 금천구 가산디지털1로     | 196, 1102호 (가산동,에이스테크노타워10차) | 김시원 | 귀하 | 08502 | B3(안양M) 160(서울구로) 70 08 |
| 서울 강남구 남부순환로       | 2736, GNG invest (도곡동,지앤지빌딩) | 황이솔 | 귀하 | 06296 | A1(동서울) 135(서울강남) 07 84 |
| 서울 강동구 고덕로         | 397, (주)신동아고속관광 (고덕동)        | 최자올 | 귀하 | 05222 | A1(동서울) 134(서울강동) 07 84 |
| 경기 하남시 천호대로1358번길  | 144-19 (초이동)                 | 홍차나 | 귀하 | 12987 | A1(동서울) 465(하남) 42 16   |
| 경기 광명시 소하로         | 97, 내 송기연 소아과의원 (소하동,광명이마트소  | 상핀아 | 귀하 | 14316 | B3(안양M) 412(광명) 05 51   |
| 서울 성동구 뚝섬로         | 377 (성수동2가)                  | 이해긴 | 귀하 | 04781 | A1(동서울) 143(서울광진) 04 13 |
| 경기 광명시 소하로         | 97, 내 송기연 소아과의원 (소하동,광명이마트소  | 김해늘 | 귀하 | 14316 | B3(안양M) 412(광명) 05 51   |

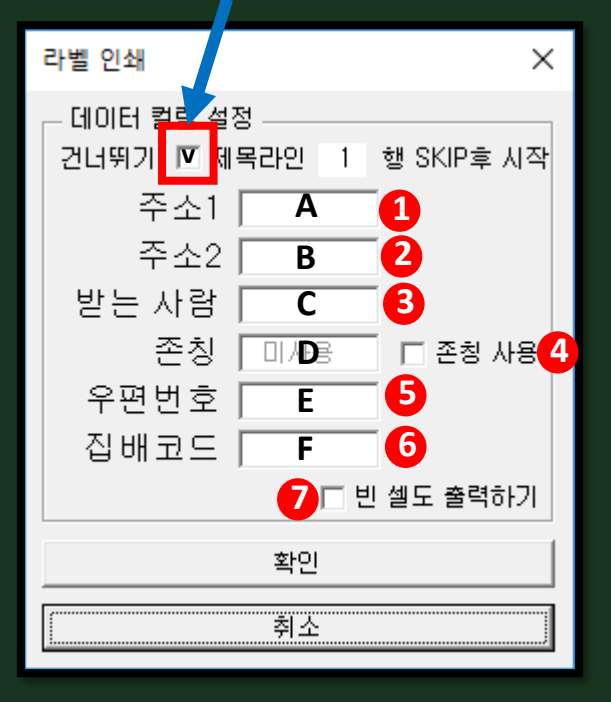

#### IV-6. 라벨 프린트 메뉴 사용 방법 - 2

건너뛸 제목행이 있다면 체크

#### IV-6. 라벨 프린트 메뉴 사용 방법 - 3 <sub>출력용지(A4)</sub> 프린터가 출력 가능한 범위

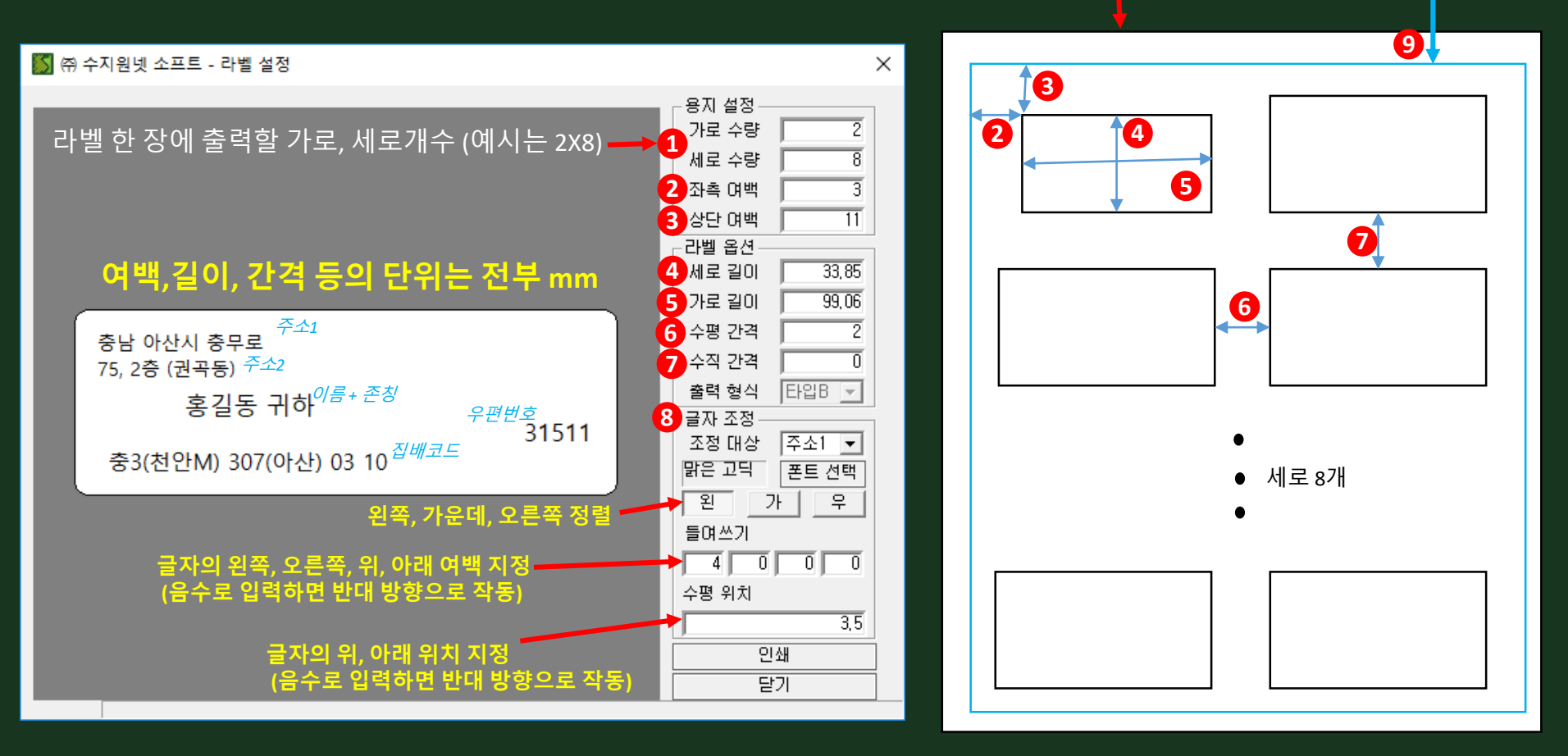

- 8 조정대상 콤보박스에서 주소1, 주소2, 이름+존칭, 우편번호, 집배코드를 하나씩 지정하여 각 요소의 정렬 (왼쪽, 가운데, 오른쪽), 폰트와 위치, 들여쓰기, 수평위치를 지정할 수 있습니다.
- 9 프린터가 출력 가능한 범위를 확인하려면 인쇄버튼을 클릭, 라벨테두리 출력 옵션으로 출력하면 됩니다.
  하나씩 전부 지정하여 위치 지정이 완료되면 인쇄버튼을 누릅니다.

#### IV-6. 라벨 프린트 메뉴 사용 방법 - 4

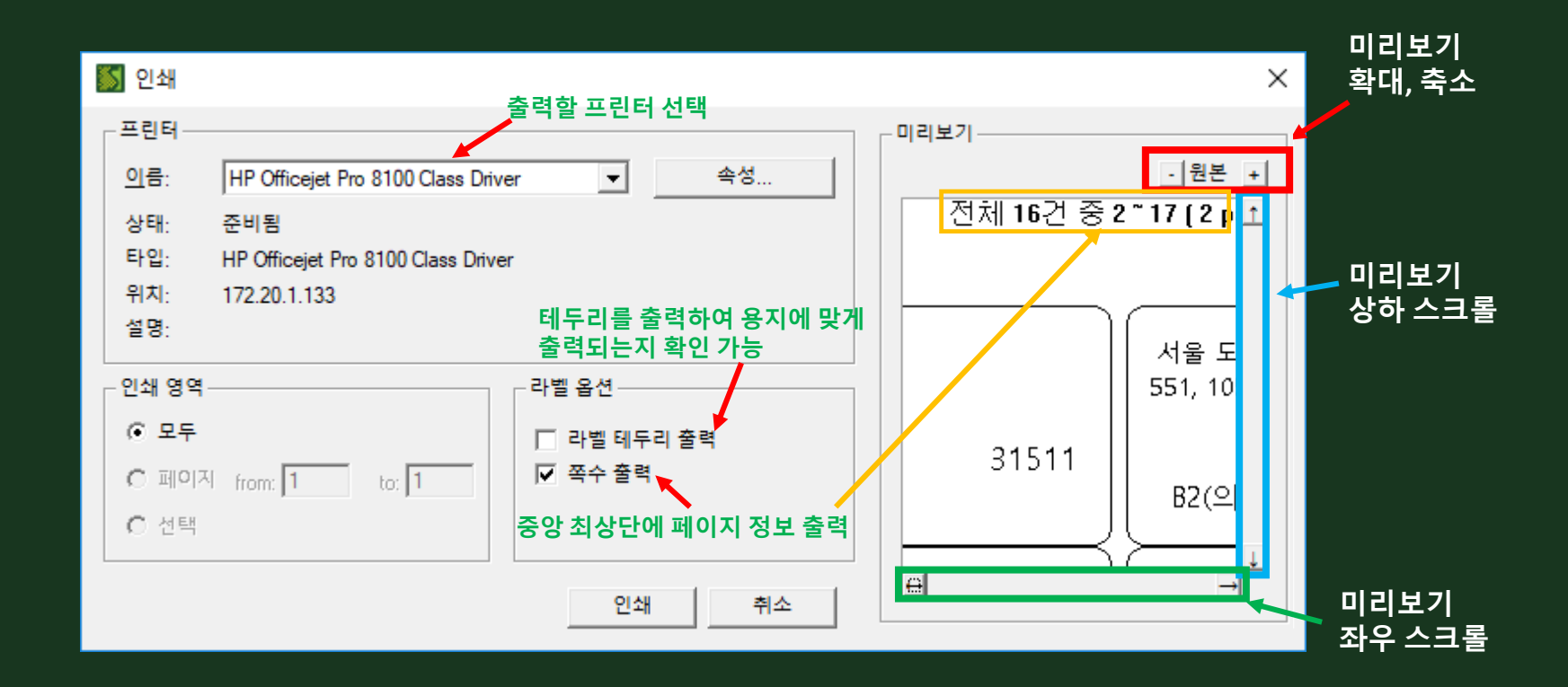

인쇄 미리보기 후 옵션을 선택한 뒤 인쇄 버튼을 클릭하면 라벨이 출력됩니다.

#### IV-6. 라벨 프린트 메뉴 사용 방법 - 5

| 🌠 🕾 수지원넷 소프트 - 라벨 설정                                                                                                    |            |                             |                              | $\times$ |
|----------------------------------------------------------------------------------------------------|------------|-----------------------------|------------------------------|----------|
|                                                                                                    | - 용지<br>가로 | 설정 -<br>! 수량                | 2                            | ]        |
|                                                                                                    | 세로         | ! 수량                        | 8                            |          |
|                                                                                                    | 좌측         | 여백                          | 5                            |          |
|                                                                                                    | 상단         | 년백                          | 15                           |          |
|                                                                                                    | -라벨<br>세로  | 옵션 -<br>길이                  | 33,85                        |          |
|                                                                                                    | 가로         | 길이                          | 99,06                        |          |
| ㈜ 수지원넷소프트 라벨 인쇄                                                                                                    | ×          | 간격                          | 2                            |          |
| 인쇄 할 데이터가 너무 많아 데이터 전체를 인쇄 할 수 없습니다<br>한 번에 인쇄 가능한 페이지 수는 500페이지 입니다!<br>502~1134페이지는 인쇄되지 않습니다.<br>엑셀 데이터를 적절히 분할하여 인쇄를 진행해주세요. | <u>.</u>   | 간격<br>형식<br>조정-<br>대상<br>고딕 | 0<br>타입B ▼<br>주소2 ▼<br>폰트 선택 |          |
| 확인                                                                                                    |            | :<br>쓰기                     | 가 우                          |          |
|                                                                                                    | 4          |                             |                              |          |
|                                                                                                    | 수평         | 위치                          |                              |          |
|                                                                                                    |            |                             | 0                            |          |
|                                                                                                    |            | 0                           | 탄쇄                           |          |
|                                                                                                    |            |                             | 기                            |          |

▷ 한 번에 500페이지를 초과하여 인쇄할 수 없습니다.
 500페이지를 초과한 데이터는 따로 인쇄해주시면 됩니다.

## V. 프로그램 삭제 방법

#### ∨. 프로그램 삭제 방법

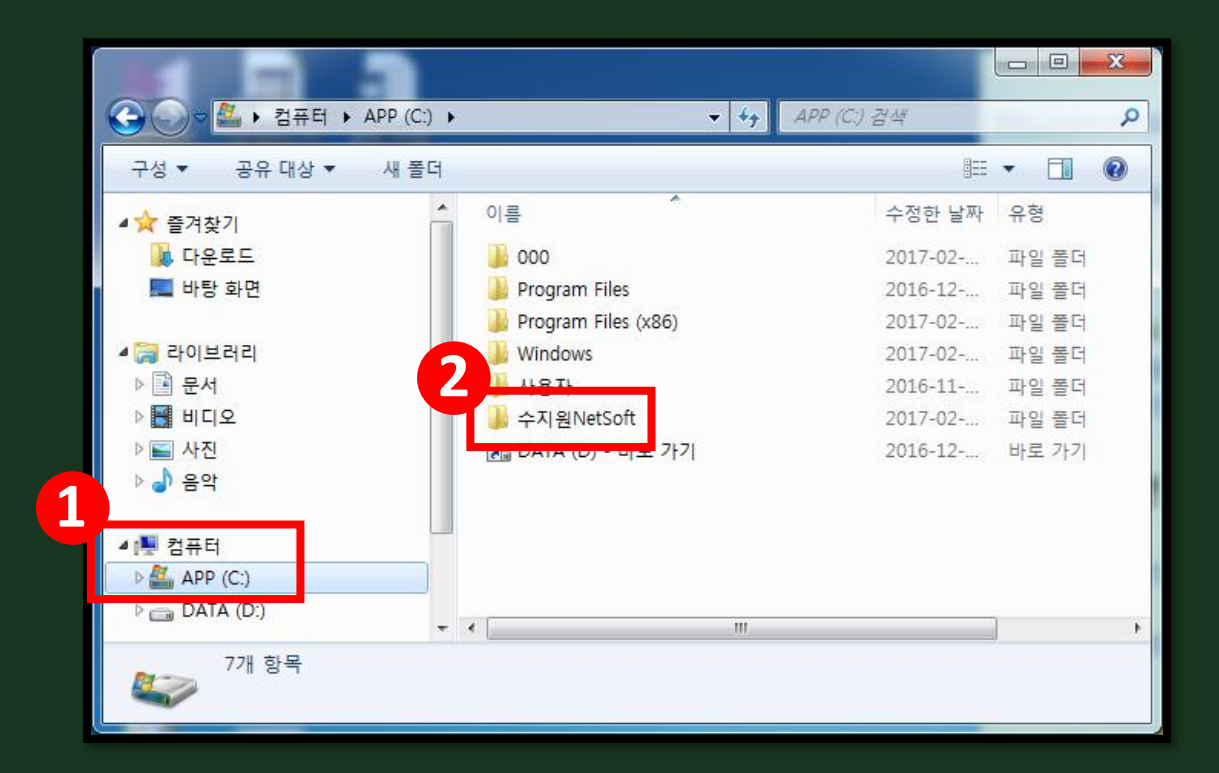

▷ 1 C:드라이브 2 수지원NetSoft폴더 안에 있는 설치파일을 실행하면 설치화면 창이 뜹니다.

## ▷ 엑셀파일이 열리면서 다음과 같은 화면이 보입니다. ① 주소표준화도구 해제 버튼을 클릭하세요.

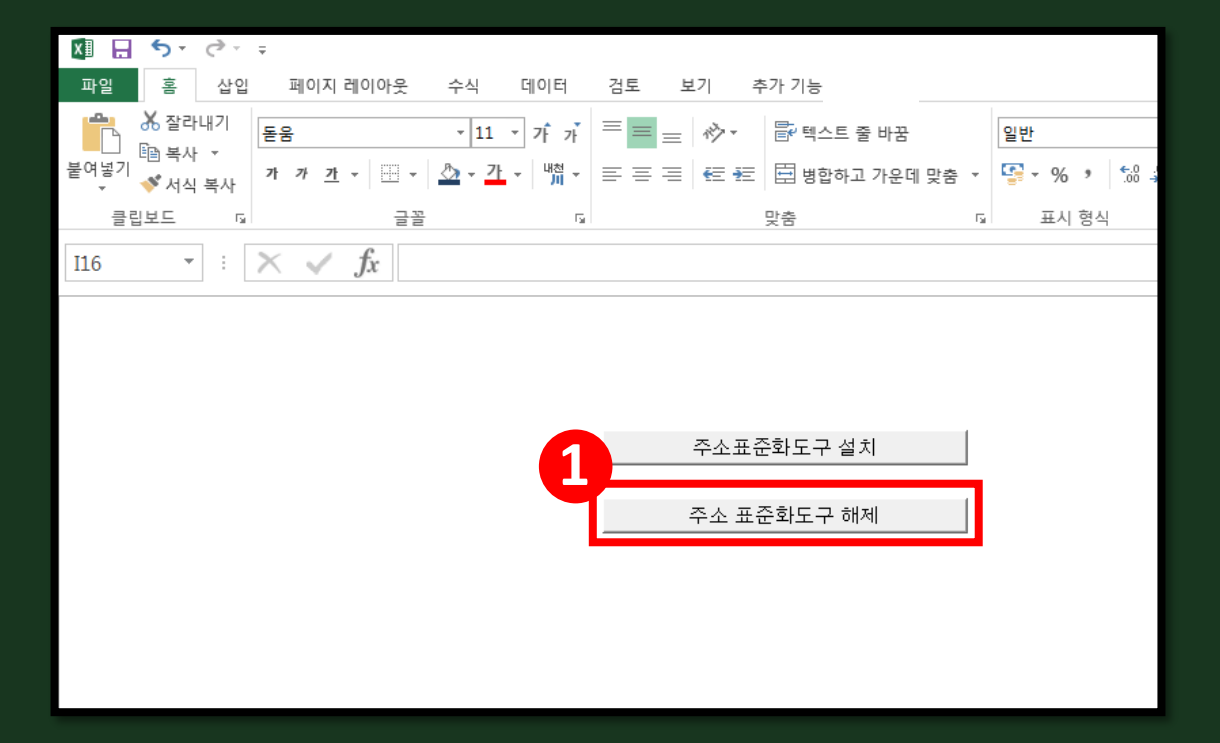

#### V. 프로그램 삭제 방법

#### ∨. 프로그램 삭제 방법

|   | -      |      |              |            |     |            |    |          |      |      |          | (    | 2        |     |      |       |      |    |      |         |
|---|--------|------|--------------|------------|-----|------------|----|----------|------|------|----------|------|----------|-----|------|-------|------|----|------|---------|
|   |        | XI   | • ب          | Ģ          | Ŧ   |            |    |          |      |      |          |      | <u> </u> |     |      |       |      |    |      |         |
|   |        | 파일   | 홈            | 삽입         | 파   | 이지 레이이     | 맛  | 수식       | 1    | 데이터  | Ę        | 남토 . | 보기       |     |      |       |      |    |      |         |
|   |        | 4    | 🔏 잘리<br>🖻 보시 | 내기         | 돋움  |            |    | Ŧ        | 11 - | 가가   | =        | = =  | ~~~~     | 탙면  | 스트 줄 | 바꿈    |      | 일빈 |      |         |
| 1 |        | 붙여넣기 |              |            | 가 가 | <u>가</u> - | •  | <u>*</u> | 가    | 배천 - |          | = =  | €        | 불병  | 합하고  | 가운데 및 | 방춤 ▼ | 5  | - %  | • • 00. |
|   | (주)수지원 | 넷소프트 | L            |            |     | ×          | 글꼴 |          |      | г    | <u>.</u> |      |          | 맞춤  |      |       | G    |    | 표시 형 | 명식      |
|   |        |      |              |            |     |            |    |          |      |      |          |      |          |     |      |       |      |    |      |         |
|   | i      | 언인스  | :톨 도         | 있습         | 니다. |            |    |          |      |      |          |      |          |     |      |       |      |    |      |         |
|   |        |      |              | 주소표준화도구 설치 |     |            |    |          |      |      |          |      |          |     |      |       |      |    |      |         |
|   |        |      |              |            |     |            |    |          |      |      |          |      | 주소 표     | 준화도 | 구 해제 |       |      |    |      |         |
|   |        |      |              |            |     |            |    |          |      |      |          |      |          |     |      |       |      |    |      |         |
|   |        |      |              |            |     |            |    |          |      |      |          |      |          |     |      |       |      |    |      |         |
|   |        |      |              |            |     |            |    |          |      |      |          |      |          |     |      |       |      |    |      |         |
|   |        |      |              |            |     |            |    |          |      |      |          |      |          |     |      |       |      |    |      |         |

## ▷ 1 위와 같은 창이 뜨고 '확인'을 누르면 창이 꺼집니다. ▷ 다시 설치파일을 실행해서 확인해 보시면 2 '추가 기능'이 사라진 것을 확인하실 수 있습니다.

#### ∨. 프로그램 삭제 방법

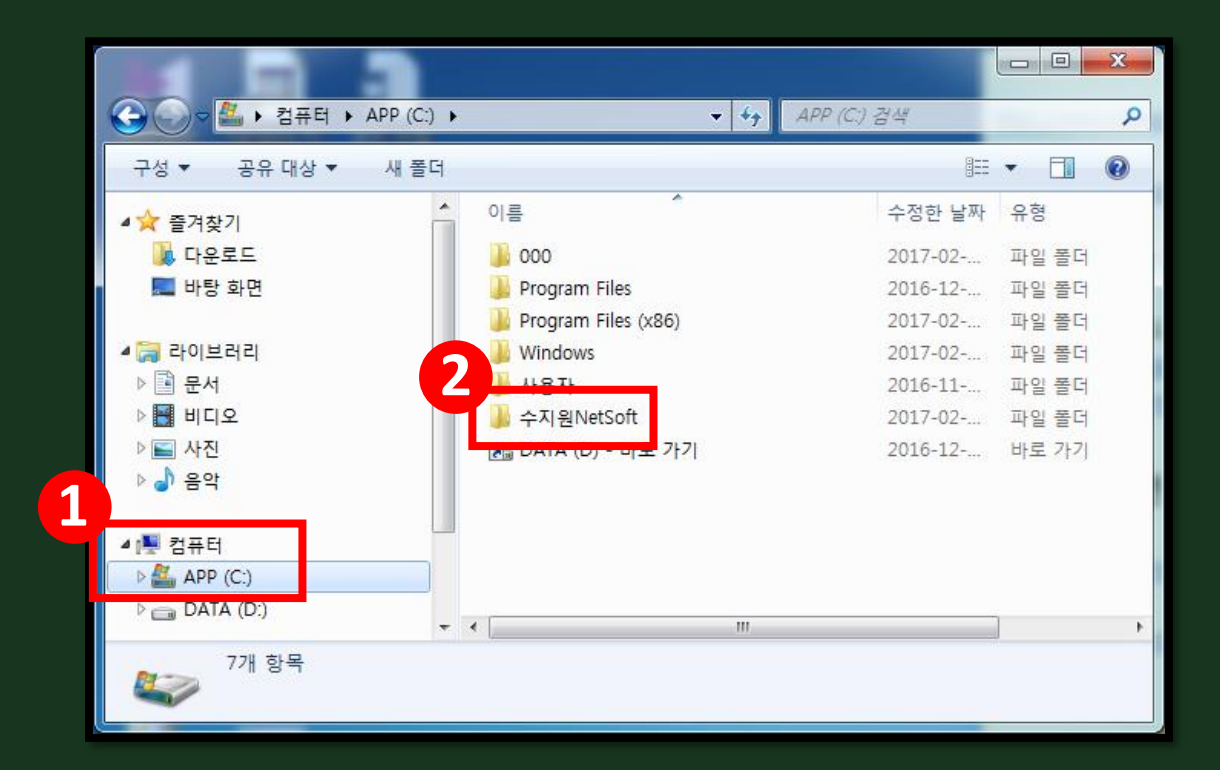

#### ▷ 다시 1C:드라이브를 켜서 2수지원NetSoft폴더를 삭제하면 완전히 삭제됩니다.

## 궁금한 점 있으시면 연락주세요.

info@sujiewon.com 02-2631-7750

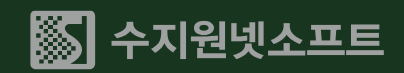